# BORA

## **EN** Operating and installation instructions PURU/PURA

BORA Pure induction glass ceramic cooktop with integrated cooktop extractor – recirculation/exhaust air

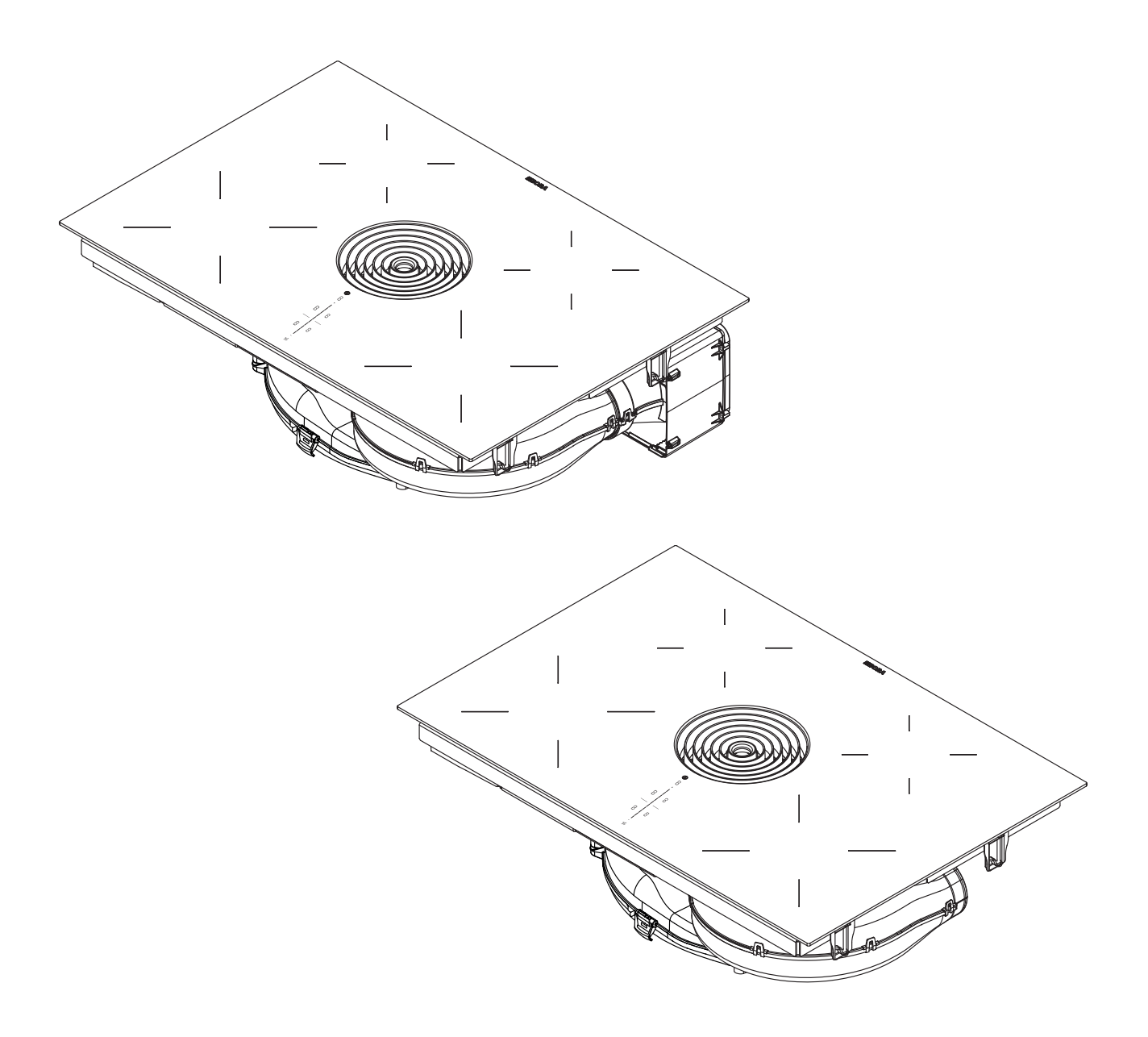

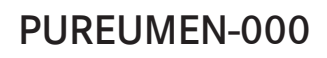

Operating and installation instructions:

O Original

 $\odot$  Translation

Manufacturer

BORA Vertriebs GmbH & Co KG Innstraße 1 6342 Niederndorf Austria

Contact T +43 (0) 5373 / 62250-0 mail@bora.com www.bora.com

The distribution and duplication of this document, as well as the use and disclosure of its contents are prohibited unless expressly authorised.

These operating and installation instructions have been drawn up with the greatest of care. But it cannot be ruled out that subsequent technical modifications have not yet been incorporated or the relevant content has not yet been adapted. Please accept our apologies in this eventuality. An updated version can be requested from the BORA Service Team. Subject to printing errors and mistakes.

© BORA Vertriebs GmbH & Co KG

All rights reserved.

## **Table of Contents**

| <b>1</b><br>1.1<br>1.2<br>1.3<br>1.4                                                                                                    | General information       4         Target group       4         Validity of the operating and installation       4         instructions       4         Other applicable documents       4         Presentation of information       4                                                                                                    |  |
|----------------------------------------------------------------------------------------------------|----------------------------------------------------------------------------------------------------|--|
| <b>2</b><br>2.1<br>2.2<br>2.3<br>2.4<br>2.5<br>2.6                                                                                                    | Safety6General safety instructions6Safety instructions - operation7Safety Instructions - Installation9Safety instructions - disassembly and disposal10Safety instructions - spare parts11Use as intended11                                                                                                    |  |
| 3                                                                                                    | Technical data 12                                                                                                    |  |
| 4                                                                                                    | Energy labelling 14                                                                                                    |  |
| <b>5</b><br>5.1<br>5.2<br>5.2.1<br>5.2.2<br>5.2.3<br>5.2.4<br>5.2.5<br>5.3<br>5.4<br>5.5<br>5.7<br>5.7.1<br>5.7.2<br>5.7.3<br>5.7.4<br>5.7.5<br>5.7.6 | Device description15Model description15Structure.15Operating panel and operating principle16Symbols177-segment display17Lighting17Sounds17How the cooktop extractor works17How the cooktop works18Cooktop functions19Safety devices20Display lock20Cleaning lock (wipe function)20Safety shut-down20Residual heat display21Overheating protection21Childproofing feature21                                                                                                    |  |
| <b>6</b><br>6.1<br>6.2<br>6.3<br>6.3.1<br>6.3.2<br>6.4<br>6.5<br>6.6<br>6.7<br>6.7.1<br>6.7.2<br>6.8<br>6.9<br>6.9.1<br>6.9.2<br>6.10<br>6.11         | Installation22Checking the scope of delivery.22Tool and aids22Assembly instructions.23Safety clearances.23Worktop and kitchen units.23Cut-out dimensions for the cooktop.23Attaching the sealing tape.24Installing the recirculation version (PURU).24Installing the cooktop extractor with a fireplace28Operating the cooktop extractor with a fireplace28Home In module PUHIM (optional).28Establishing the power connection.31Initial operation32Dealer and service menu32Function test33Sealing the device.34Handover to user.34 |  |
| <b>7</b><br>7.1<br>7.2<br>7.3<br>7.3.1<br>7.3.2                                                                                                    | Operation35General operating instructions35Touch control35Operating the system35Switching on35Switching off.35                                                                                                    |  |

| 7.3.3<br>7.3.4<br>7.3.5<br>7.3.6<br>7.3.7<br>7.4<br>7.4.1<br>7.4.2<br>7.4.3<br>7.4.4<br>7.5<br>7.5.1<br>7.5.2<br>7.5.3<br>7.5.4<br>7.5.5<br>7.5.6<br>7.5.7<br>7.5.6<br>7.5.7<br>7.6.1<br>7.6.2<br>7.6.3<br>7.6.4 | Display lock35Childproofing feature36Pause function36Short-time timer (egg timer)36Cleaning lock36Operating the cooktop extractor37Setting the fan power level37Fan power setting37Automatic extractor function37Switching the fan off37Operating the cooktop37Setting cooking zone37Setting cooking zone power levels37Automatic heat up function38Cooktop power setting38Setting the warming level38Switching off the cooking zone39User menu39Menu item 1: Volume of the acoustic signals40Menu item 2: Childproofing feature40Menu item 3: Showing and resetting the40Menu item 6: LED test41          |
|----------------------------------------------------------------------------------------------------|----------------------------------------------------------------------------------------------------|
| 7.6.5<br>7.6.6<br>7.6.7<br>7.6.8<br>7.6.9                                                                                                    | Menu item 7: Permanent pan size recognition 42<br>Menu item 8: Show software/hardware version 42<br>Menu item 9: Safety shut-down                                                                                                    |
| 8<br>8.1<br>8.2<br>8.3<br>8.4<br>8.4.1<br>8.4.2<br>8.4.3<br>8.4.4<br>8.5<br>8.5.1<br>8.5.2<br>8.6<br>8.6.1<br>8.6.2                                                                                              | Cleaning and Maintenance44Cleaning agents44Looking after the cooktop44Cleaning the cooktop44Cleaning the cooktop extractor45Removing the air inlet nozzle and stainless steelgrease filtergrease filter45Cleaning the air inlet nozzle and stainless steel45grease filter45Fitting the stainless steel grease filter and air45Fitting the stainless steel grease filter and air45Cleaning the air guiding housing46Opening the air guiding housing46Closing the air guiding housing46Removing the activated charcoal filter46Removing the activated charcoal filter47Ture the set in the charcoal filter47 |
| 9                                                                                                    | Troubleshooting 48                                                                                                    |
| 10<br>10.1<br>10.2<br>10.3                                                                                                    | Decommissioning, disassembly anddisposal49Decommissioning49Disassembly49Environmentally-friendly disposal49                                                                                                    |
| <b>11</b><br>11.1<br>11.1.1<br>11.2                                                                                                    | Warranty, technical service,spare parts, accessories50BORA manufacturer's warranty50Warranty extension50Service50                                                                                                    |

## 1 General information

## 1.1 Target group

These operating and installation instructions apply for the following target groups:

| Target group             | Requirements                                                                                                    |
|--------------------------|----------------------------------------------------------------------------------------------------|
| User                     | The appliance can be used by children<br>aged 8 and above as well as people with<br>reduced physical, sensory or mental<br>capacities or a lack of experience and/or<br>knowledge if they are supervised or have<br>been instructed how to safely use the<br>appliance and understand the resultant<br>risks. Children must be supervised. All<br>safety and warning information and the<br>handling instructions in the installation<br>instructions must be complied with. |
| Ambitious DIYers         | Ambitious DIYers can independently<br>conduct all joinery and installation work<br>providing they possess the necessary<br>skills and expertise. They must never<br>independently establish electricity and<br>gas connections.                                                                                                    |
| Installation specialists | Installation specialists are authorised<br>to conduct all joinery and installation<br>work in line with existing regulations. The<br>electricity and gas connections must be<br>certified by a certified engineer for the<br>applicable trade prior to commissioning.                                                                                                    |
| Electricians             | The electrical connection may only be<br>established by a certified engineer.<br>He/she also assumes responsibility for<br>the proper electrical installation and<br>commissioning.                                                                                                    |
| Gas specialists          | The gas connection may only be<br>established by certified engineers.<br>They also assume responsibility for<br>proper installation and commissioning of<br>the gas system.                                                                                                    |

Tab. 1.1 Target groups

INFO BORA Holding GmbH, BORA Vertriebs GmbH & Co KG, BORA APAC Pty Ltd and BORA Lüftungstechnik GmbH - hereinafter referred to as BORA - do not assume any liability for damage arising from non-adherence to these documents and from improper assembly! The electricity and gas connections must be made by a qualified specialist. Installation must comply with the valid standards, regulations and laws. All safety and warning information and the operating and installation instructions must be complied with.

## 1.2 Validity of the operating and installation instructions

These instructions apply to several device versions. It is therefore possible that some of the features described do not apply to your appliance.

## 1.3 Other applicable documents

These operating and installation instructions are valid in conjunction with other documents, which must be adhered to.

Please be sure to adhere to all documents that form part of the scope of delivery.

**INFO** BORA accepts no liability for damage caused by failure to comply with these documents!

#### Directives

This device meets the following EU/EC directives: 2009/125/EC Ecodesign Directive 2011/65/EU RoHS Directive 2012/19/EU WEEE Directive

## 1.4 Presentation of information

To make working with these instructions quick and easy, consistent formatting, numbering, symbols, safety instructions, terms and abbreviations are used throughout.

www.bora.com

#### Handling instructions are market with an arrow.

Always carry out handling instructions in the sequence shown.

Bullet points are indicated by a square bullet point at the edge of the line.

- Bullet point 1
- Bullet point 2

**INFO** Information points out specific points you must always comply with.

#### Safety and warning information

The safety and warning information in these instructions are highlighted with symbols and signal words. Safety and warning information is structured as follows:

## WARNING SYMBOL AND SIGNAL WORD!

Type and source of the danger Consequences of non-compliance ► Measures to minimise risk

The following applies:

The warning symbol draws attention to the danger.

The signal word indicates the severity of the risk.

| Warning sign | Signal word | Hazard                                                                                                    |
|--------------|-------------|----------------------------------------------------------------------------------------------------|
|              | Danger      | Indicates an imminent hazardous<br>situation which could lead to<br>death or serious injury if ignored.    |
|              | Warning     | Indicates an imminent hazardous<br>situation which could lead to<br>death or serious injury if ignored.    |
|              | Caution     | Indicates a potentially hazardous<br>situation which could lead to slight<br>or minor injuries if ignored. |
| _            | Caution     | Indicates a situation which could result in material damage if ignored.                                    |

Tab. 1.2 Meaning of warning symbols and signal words

## 2 Safety

### 2.1 General safety instructions

- **INFO** The appliance complies with the stipulated safety requirements. The user is responsible for appliance cleaning and maintenance as well as its safe use. Improper use can lead to personal injury and damage to property.
- The operating and installation instructions contain important information about installation and operation. These enable you to protect yourself against injuries and prevent damage to the appliance. Contact details for further information as well as application and usage questions can be found on the back of these operating and installation instructions.
- The term "appliance" is used to refer to cooktops, cooktop extractors or cooktops with integrated cooktop extractor.
- Read the operating and installation instructions fully before using the appliance for the first time.
- Always store the operating and installation instructions within easy reach so that they can be accessed if required.
- Pass the operating and installation instructions to the next owner if you sell the appliance.
- Conduct all work extremely attentively and conscientiously.
- Check the appliance for visible damage when unpacking it.
- ▶ Do not connect a damaged appliance.
- Do not use the appliance until installation is complete. This is the only way to ensure safe operation.
- Make sure contact with hot cooking surfaces is not possible.
- Do not place any objects on the operating panel or the cooktop extractor air inlet nozzle.
- Avoid over-cooking.
- Pay attention to the residual heat display.
- Switch off the appliance after use.
- ▶ Do not rely on the pan size recognition.
- ► Keep pets away from the appliance.

#### CAUTION!

## Appliance components can cause injury if dropped!

Appliance components such as pan supports, operating controls, covers, grease filters, etc. can cause injury if dropped.

- Place any appliance components that have been removed in a safe place near the appliances.
- Ensure that no components removed from the appliance can fall on the floor.

#### **Recirculation mode**

| INFO | When cooking, additional moisture is released into the ambient air.                         |
|------|---------------------------------------------------------------------------------------------|
|      |                                                                                             |
| INFO | In recirculation mode, only a slight amount of moisture is removed from the cooking vapour. |

- When using recirculation mode, ensure a sufficient supply of fresh air, e.g. by opening a window.
- Ensure a normal and comfortable room climate (humidity of 45–60%), e.g. by opening natural ventilation openings or using domestic ventilation systems.
- After every use in recirculation mode, switch the cooktop extractor to a low level for about 20 minutes or activate the automatic after-run function.

## Effect on pace makers, hearing aids and metal implants

- INFO Induction cooktops generate a highfrequency electromagnetic field in the area of the cooking zones. The cooking zones may affect pacemakers, hearing aids or metal implants negatively or disturb their function when in close proximity. A reduced function of the pacemaker is unlikely.
- If in doubt, contact the manufacturer of your medical device or your doctor.

#### Households with children and people with special needs

- ▶ The appliance can be used by children aged 8 and above as well as people with reduced physical, sensory or mental capacities or a lack of experience and/or knowledge if they are supervised or have been instructed how to use the appliance safely and understand the resultant risks.
- Supervise children in the vicinity of the appliance.
- Children must not play with the appliance.
- Use the childproofing feature in order to prevent children from switching on the cooktop or changing the settings when they are unattended.
- Do not store any items that could be of interest to children in storage spaces above or behind the appliance. Otherwise, they will be tempted to climb onto the appliance.
- Keep children and other persons away from the cooking surfaces when hot.

#### Unauthorised modifications

Unauthorised modifications can cause the appliance to pose risks.

▶ Do not make any changes to the appliance.

#### **Cleaning and Maintenance**

The appliance must be cleaned at regular intervals. Dirt can lead to damage or bothersome odours. Remove dirt immediately.

- Any work involving cleaning and maintenance must not be carried out by children unless they are supervised at all times while doing SO.
- Do not use a steam cleaner for cleaning. Steam can cause a short circuit on live parts and thus lead to property damage (see the Cleaning and Maintenance chapter).
- ▶ Do not place any hot cookware in the area of the cooktop display so as not to damage the underlying electronics.
- ▶ Do not place any hot cookware in the area of the operating panel so as not to damage the underlying electronics.
- ▶ When cleaning, ensure that no water penetrates the appliance. Use only a slightly damp cloth. Never spray the device with water. Water penetration can cause damage!
- Whenever possible, clean the cooktop after every use.

- Clean the cooktop only after it has cooled down.
- ▶ When cleaning, only use non-abrasive detergents to prevent scratching and abrasion on the surface.
- Make sure that the base of the cookware as well as the cooking zones are clean and dry.
- Always lift (do not drag!) the cookware to prevent scratching and abrasion on the surface.
- Do not place any hot cookware on the air inlet nozzle of the cooktop extractor.
- Make sure that hot cookware does not touch the edge of the air inlet nozzle.

#### 2.2 Safety instructions – operation

### Cooktop

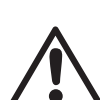

### Danger of fire caused by leaving the cooktop unattended!

- Oil or fat in the pot can quickly heat up and ignite.
- Never leave oil or fat to heat up unattended.
- Never extinguish oil and fat fires with water.
- Suffocate the fire, for example by using a lid.

#### **DANGER!**

DANGER!

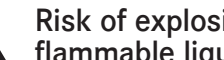

#### Risk of explosion caused by flammable liquids!

Flammable liquids in the vicinity of the cooktop can explode and cause serious injury.

Do not place any flammable liquids in the vicinity of the cooktop.

### DANGER!

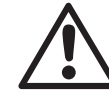

**Risk of electric shock!** Cracks, fissures or fractures in the glass ceramic panel can damage the underlying electronics. This can cause

- an electrical shock. ▶ If there are any cracks, fissures or fractures in the glass ceramic, switch the appliance off immediately.
- Securely disconnect the appliance from the mains using the LS switch, fuses, automatic circuit breakers or contactor.

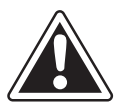

#### WARNING!

**Risk of burns from hot cooktop!** The cooktop and its exposed areas get hot during use. Once the cooking zone is switched off, it takes a little while to cool down to below 60 °C. Touching

- hot surfaces can cause serious burns.
   Never touch the cooktop when it is hot.
- Keep children away from the cooktop when it is hot or ensure they are supervised at all times.

## WARNING!

## Risk of fire from objects on the cooking surfaces!

The cooktop and its exposed parts are hot when the cooking zone is switched on and during the cooling phase. Objects on the cooktop can heat up and catch fire.

Do not place any items on the cooktop.

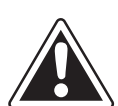

### WARNING!

**Risk of burns from hot objects!** The cooktop and its exposed parts are hot when the cooktop is in use and during the cooling phase. Objects on the cooktop heat up very quickly and can cause serious burns. This particularly applies to metal objects (e.g. knives, forks, spoons, lids or cooktop extractor covers).

- Do not place any items on the cooktop.
- Please use suitable tools (pot holders, oven gloves).

### WARNING!

**Risk of burns from hot cookware!** Handles projecting over the edge are enticing for children to grab.

- Do not turn pot and pan handles so they stick out beyond the work surface.
- Make sure that children cannot pull hot pots and pans over.

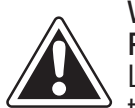

#### WARNING! Risk of burns!

Liquid between the cooking zone and the pan base can evaporate and cause burns.

Make sure that the cooking zone and the pan base are always dry.

## CAUTION!

## Damage from hard and pointed objects!

Hard and pointed objects can damage the glass ceramic panel of the cooktop.

- Do not use the surface of the cooktop as a worktop.
- Do not use hard and pointed objects when working on the cooktop.

### CAUTION!

**Damage from sugary and salty foods!** Sugary and salty foods and juices can damage the hot cooking zone.

- Make sure sugary and salty foods or juices do not get onto the cooking zone while it is hot.
- Remove sugary and salty foods and juices from the hot cooking zone immediately.

## CAUTION!

#### Escaping hot liquids!

Unattended pans can boil over allowing hot liquids to escape.

- Always keep an eye on pans while cooking.
- Short cooking sessions must be constantly monitored.

#### CAUTION!

## Damage caused by objects on the cooktop!

Objects such as cookware lids on the cooktop can damage the glass ceramic panel.

Do not place any objects on the cooktop while it is hot.

### Cooktop extractor

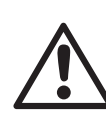

DANGER! Risk of smoke inhalation! Using a fireplace that depends on the

air in the room produces combustion gases.

If the cooktop extractor is used in conjunction with a fireplace that depends on the air in the room, toxic combustion gases (carbon monoxide) can be extracted from the chimney or outlet duct into the living area.

Make sure that there is always a sufficient air supply.

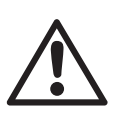

#### DANGER!

Fire risk from flambéing!

While the cooktop extractor is working, it sucks up grease from cooking. Flambéing food can cause the grease to catch fire.

- Clean the cooktop extractor regularly.
- Never work with a naked flame while the cooktop extractor is running.

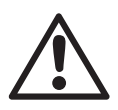

## DANGER!

Fire risk from fat deposits! If the stainless steel grease filter is not cleaned regularly, this can lead to increased levels of grease in it. This increases the fire risk.

 Clean and replace the filter at regular intervals.

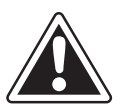

### CAUTION!

**Exposed parts may become hot!** The cooktop extractor and its exposed parts are hot when the cooking zone is switched on and during the cooling phase.

- Do not place any items on the cooktop.
- Please use suitable tools (pot holders, oven gloves).

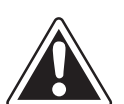

### WARNING!

Risk of injury when opening the bottom housing cover!

There is a risk of injury while the fan is turning.

- Switch off the cooktop extractor and the cooktop.
- ► Turn off the mains supply.

### CAUTION!

## Damage caused by objects or paper suctioned in!

Small and light items, such as cleaning cloths made from material or paper, can be suctioned into the cooktop extractor. This can damage the fan or impair the exhaust performance.

Do not store any items or paper on the cooktop extractor.

### CAUTION!

## Damage caused by grease and dirt deposits!

Grease and dirt deposits can prevent the cooktop extractor from functioning properly.

Never use the cooktop extractor without a stainless steel grease filter.

## 2.3 Safety Instructions – Installation

The appliance must only be installed and assembled by trained specialists who are familiar with and comply with the standard national regulations and supplementary regulations of the local utility companies.

Work on electrical components must be conducted by trained electrical personnel.

The electrical safety of the appliance is only guaranteed if it is connected to a protective conductor system that has been installed in line with regulations. Ensure that this basic safety precaution is met.

### Cooktop

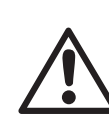

DANGER! Risk of electric shock!

Connecting the appliance to the mains incorrectly poses a risk of electric shock.

- Make sure that the appliance has a fixed connection to the mains voltage.
- Make sure that the appliance is connected to a properly installed protective conductor system.
- Make sure that technical equipment is provided to enable all of the appliance's poles to be disconnected from the mains with a contact opening width of at least 3 mm (LS switch and automatic circuit breakers, fuses, contactor).

#### DANGER!

**Risk of electric shock!** 

The connection cable can be damaged if it comes into contact with hot cooking zones. A damaged connection cable can cause a (fatal) electrical shock.

- Make sure that the connection cable does not come into contact with hot cooking surfaces.
- Make sure that the connection cable does not become trapped or damaged.

### CAUTION!

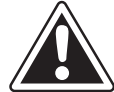

Lifting heavy loads can cause back injuries!

If not handled correctly, removing and installing the appliance can cause injuries to the limbs or torso.

- Removing the cooktop from the packaging is a two-person job.
- Placing the cooktop into the worktop cut-out is a two-person job.
- Use appropriate aids to prevent damage or injuries to limbs or torso.

#### Cooktop extractor

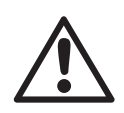

#### DANGER! Risk of poisoning caused by combustion gases!

When the cooktop extractor is used in exhaust mode, it draws in air from the room it is installed in and from neighbouring rooms. Without sufficient air, there will be a drop in air pressure. Toxic gases could be drawn out of the chimney or extraction ducting on a fireplace that depends on the room air and back into the room.

- Make sure that there is always a sufficient air supply.
- Only use reliable, tried-and-tested switching devices, (e.g. window contact switch, low pressure warning device) and have them approved by a qualified expert (certified chimney sweep).

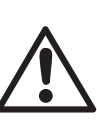

## DANGER!

Risk of electric shock!
Incorrect stripping of the connection cable to external switching devices results in a risk of electric shock.
Ensure that the stated stripping lengths are adhered to.

- Check the appliance for visible damage prior to installation.
- ▶ Do not install any damaged appliance.
- A damaged appliance may put your safety at risk.
- Repair and maintenance work may only be carried out by specialists authorised by the manufacturer.

### 2.4 Safety instructions – disassembly and disposal

The appliance must only be disassembled by trained specialists who are familiar with and comply with the standard national regulations and supplementary regulations of the local utility companies.

Work on electrical components must only be conducted by trained electrical personnel.

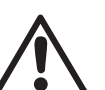

## DANGER!

**Risk of electric shock!** 

Incorrectly disconnecting the appliance from the mains results in a risk of electric shock.

- Securely disconnect the appliance from the mains using LS switches, fuses, automatic circuit breakers or contactors.
- Use an authorised measuring device to ensure that there is no power to the appliance.

## DANGER!

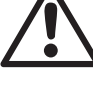

## Risk of asphyxiation!

Packaging components (e.g. film, polystyrene) can be life-threatening for children.

- Store all packaging components out of reach of children.
- Dispose of the packaging properly and immediately.

## 2.5 Safety instructions – spare parts

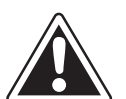

WARNING! Risk of injury and damage to property!

Incorrect components can lead to personal injury or damage to the appliance. Modifications, additions or alterations to the appliance can lead to safety risks.

 Only use original spare parts for repairs.

### 2.6 Use as intended

The appliance cannot be used at altitudes above 2,000 m (metres above sea level). The appliance is solely intended for preparing food in private households. This appliance is not intended for:

- Outdoor use
- Installation in vehicles
- Heating rooms
- Use in non-stationary installation sites (e.g. on ships)
- Use with an external timer or a separate remote control system (remote operation)

Any use other than that specified in these operating and installation instructions or any use that goes beyond that which is described here is classed as unintended. BORA does not assume any liability for damages caused by improper use or incorrect operation.

#### All misuse is prohibited!

**INFO** BORA Holding GmbH, BORA Vertriebs GmbH & Co KG, BORA APAC Pty Ltd and BORA Lüftungstechnik GmbH do not assume any liability for damage arising from non-adherence to the safety and warning information.

## 3 Technical data

| Parameter                               | Value                            |
|-----------------------------------------|----------------------------------|
| Supply voltage                          | 380-415 V 2N/3N                  |
| Supply voltage                          | 220-240 V                        |
| Frequency                               | 50 Hz/60 Hz                      |
| Maximum power consumption               | 7.6 kW (4.4 kW)                  |
| Fuse protection/power supply            | 3 x 16 A<br>2 x 16 A<br>1 x 32 A |
| Dimensions (width x depth x height)     | 760 x 515 x 199 mm               |
| Weight (incl. accessories/packaging)    | Approx. 23 kg                    |
| Cooktop                                 |                                  |
| Power levels                            | 1 – 9, P                         |
| Front cooking zone size                 | Ø 210 mm                         |
| Front cooking zone power setting output | 2300 W<br>3000 W                 |
| Rear cooking zone size                  | Ø 175 mm                         |
| Rear cooking zone power setting output  | 1400 W<br>2100 W                 |
| Cooktop energy consumption              |                                  |
| Cooking zone 1 (210 mm)                 | 186.3 (Wh/kg)                    |
| Cooking zone 2 (175 mm)                 | 177.2 (Wh/kg)                    |
| Cooking zone 3 (210 mm)                 | 191.5 (Wh/kg)                    |
| Cooking zone 4 (175 mm)                 | 177.2 (Wh/kg)                    |
| Total                                   | 183.1 (Wh/kg)                    |
| Extraction system (PURA)                |                                  |
| Maximum flow volume                     | 625.7 m³/h                       |
| Maximum static pressure                 | 612.0 Pa                         |
| Power levels                            | 1 – 9, P                         |
| Exhaust air connection                  | BORA Ecotube                     |
| Recirculation system (PURU)             |                                  |
| Maximum flow volume                     | 579.6 m <sup>3</sup> /h          |
| Maximum static pressure                 | 545.1 Pa                         |
| Power levels                            | 1-9, P                           |
| Recirculation connection (WxH)          | 433 x 126 mm                     |
| Recirculation filter (PURU)             |                                  |
| Filter capacity                         | 150 operating hours              |
| Service life                            | 1 year                           |

### **Device dimensions PURA**

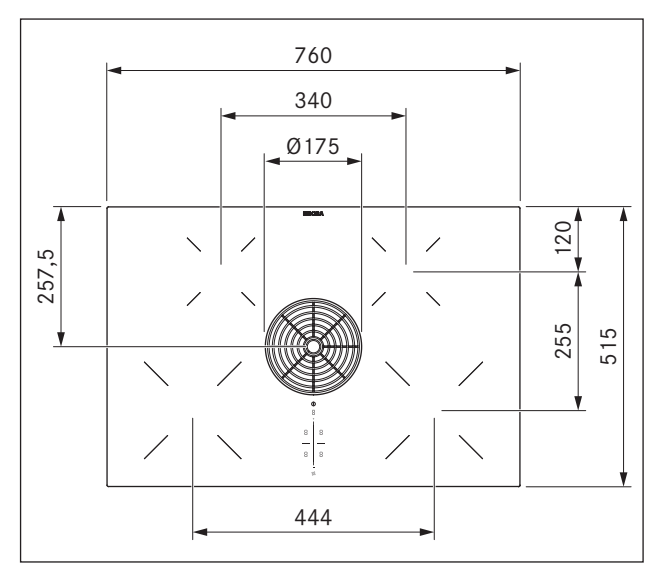

Fig. 3.1 PURA device dimensions top view

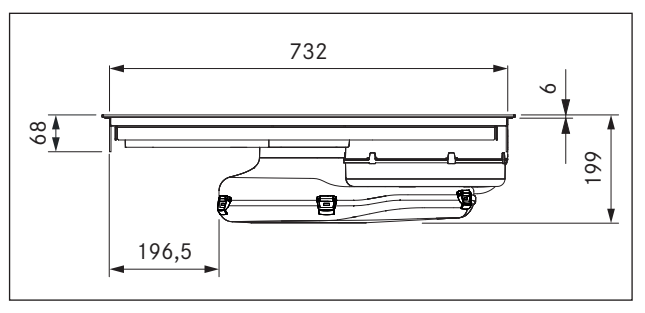

Fig. 3.2 PURA device dimensions front view

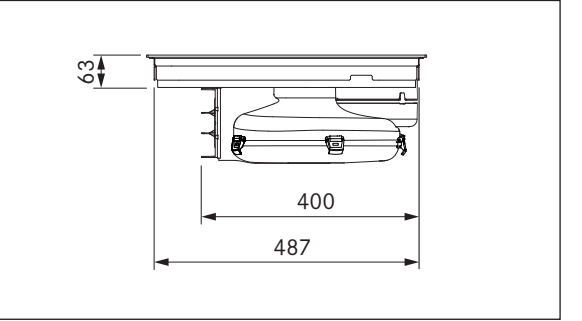

Fig. 3.3 PURA device dimensions side view

Tab. 3.1 Technical data

### **Device dimensions PURU**

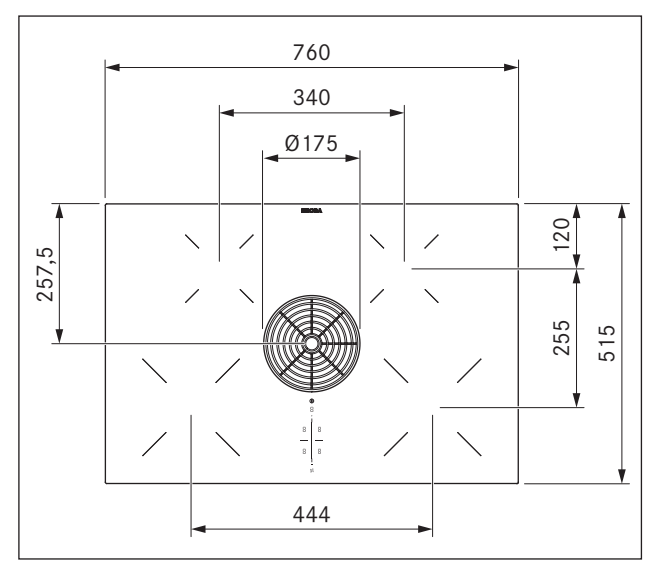

Fig. 3.4 PURU device dimensions top view

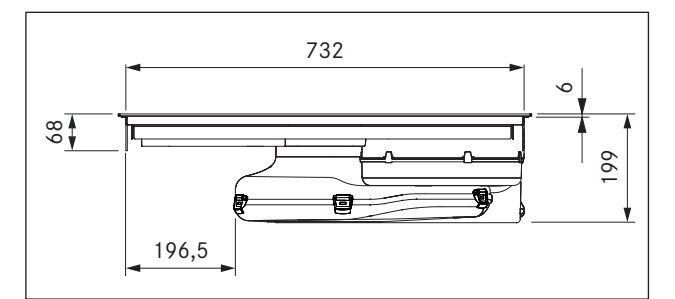

Fig. 3.5 PURA device dimensions front view

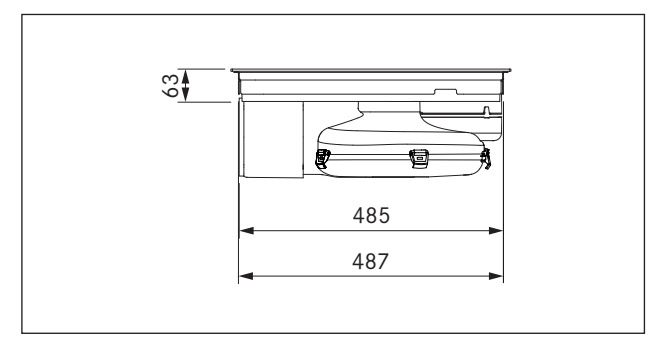

Fig. 3.6 PURA device dimensions side view

## 4 Energy labelling

| Product description                                                   | BORA Pure induction cooktop with integrated<br>cooktop extractor PURA |             |
|-----------------------------------------------------------------------|-----------------------------------------------------------------------|-------------|
| Operating mode                                                        | Exhaust air                                                           |             |
| Energy consumption                                                    | Value                                                                 | EN standard |
| Annual energy consumption (AEC <sub>hood</sub> )                      | 33.7 kWh/a                                                            | 61591       |
| Energy efficiency class                                               | A+                                                                    | 61591       |
| Flow volume                                                           |                                                                       |             |
| Fluid dynamic efficiency (FDE <sub>hood</sub> )                       | 32.6 %                                                                | 61591       |
| Fluid dynamic efficiency class                                        | А                                                                     | 61591       |
| Air flow level 1 minimum                                              | 179.1 m³/h                                                            | 61591       |
| Air flow level 9 maximum                                              | 548.3 m³/h                                                            | 61591       |
| Air flow power level (Q <sub>Max</sub> )                              | 622 m³/h                                                              | 61591       |
| Lighting                                                              |                                                                       |             |
| Lighting efficiency (LE <sub>hood</sub> )                             | * lx/Watt                                                             | *           |
| Lighting efficiency class                                             | *                                                                     | *           |
| Grease filtering                                                      |                                                                       |             |
| Level 9 maximum (GFE <sub>hood</sub> )                                | 97.8 %                                                                | 61591       |
| Class at maximum level                                                | А                                                                     | 61591       |
| Sound power level                                                     |                                                                       |             |
| Level 1 minimum                                                       | 40.1 dB(A)                                                            | 60704-2-13  |
| Level 9 maximum                                                       | 65.8 dB(A)                                                            | 60704-2-13  |
| Power setting                                                         | 67.7 dB(A)                                                            | 60704-2-13  |
| Sound pressure level (additional details)                             |                                                                       |             |
| Level 1 minimum                                                       | 27.5 dB(A)                                                            | * *         |
| Level 9 maximum                                                       | 53.2 dB(A)                                                            | * *         |
| Power setting                                                         | 55.1 dB(A)                                                            | * *         |
| Details according to 66/2014                                          |                                                                       |             |
| Power consumption in off mode (P <sub>o</sub> )                       | 0.12 W                                                                | 61591       |
| Time increase factor                                                  | 0.8                                                                   | 61591       |
| Energy efficiency index (EEI <sub>hood</sub> )                        | 42.8                                                                  | 61591       |
| Air flow rate at the best efficiency point $(Q_{BEP})$                | 304.3 m <sup>3</sup> /h                                               | 61591       |
| Pressure at the best efficiency point (P <sub>BEP</sub> )             | 446 Pa                                                                | 61591       |
| Electric power input at the best efficiency point (W <sub>BEP</sub> ) | 115.5 W                                                               | 61591       |

Tab. 4.1 Energy labelling instructions according to directive (EU) 65/2015 and 66/2014 respectively

\* This specification is not applicable for this product.

\*\* The sound pressure level has been determined from a distance of 1 m (distance-dependent level recording) on the basis of the sound power level established in EN 60704-2-13.

## 5 Device description

Observe all safety and warning information during operation (see Safety chapter).

The appliance has the following features:

### Cooktop:

- Power setting
- Automatic heat up function
- Warming function
- Cooking zone timers (automatic cut-off)
- Short-time timer (egg timer)
- Residual heat display
- Pan size recognition
- Childproofing feature
- Safety shut-down

### Cooktop extractor:

- Touch-operated power control
- Automatic extractor function
- Automatic after-run
- Safety shut-down
- Filter service display

## 5.1 Model description

#### PURA:

BORA Pure induction glass ceramic cooktop with integrated cooktop extractor – exhaust air

#### PURU:

BORA Pure induction glass ceramic cooktop with integrated cooktop extractor – recirculation

## 5.2 Structure

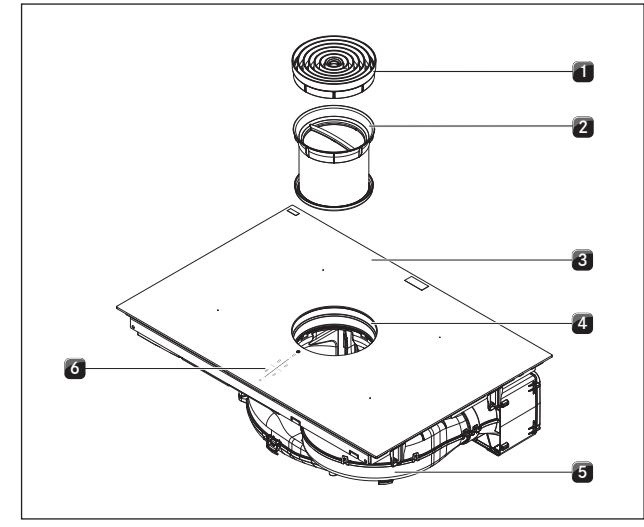

Fig. 5.1 Cooktop

- [1] Air inlet nozzle
- [2] Stainless steel grease filter
- [3] Cooktop
- [4] Inlet opening
- [**5**] Fan
- [6] Operating panel

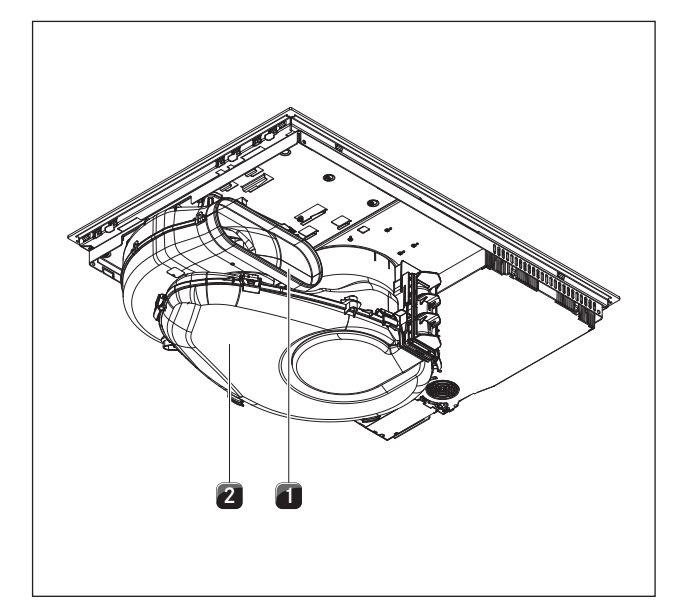

Fig. 5.2 Rear view PURA

- [1] Exhaust opening
- [2] Air guiding housing with housing base

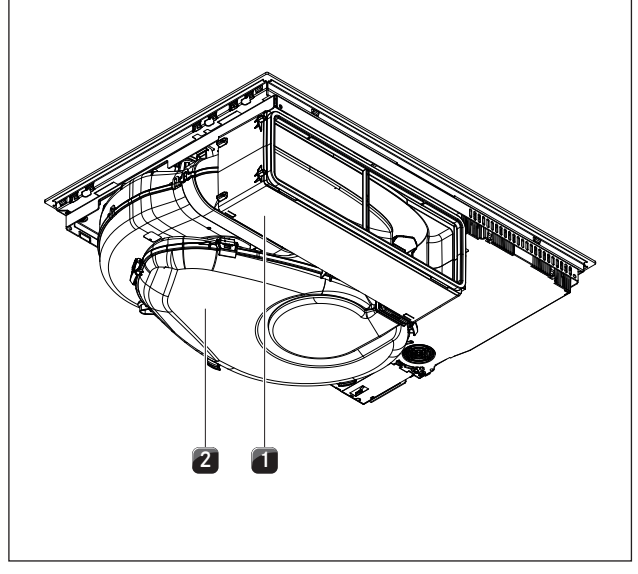

Fig. 5.3 Rear view PURU

- [1] PURE air cleaning box with telescopic pull-out
- [2] Air guiding housing with housing base

## 5.2.1 Operating panel and operating principle

**INFO** The operating principle and functions are described in more detail in the Operation chapter

The cooktop extractor and cooktops are operated via a central operating panel. The operating panel is fitted with electronic sensor buttons and display panels. The sensor buttons respond to finger contact (touch zones).

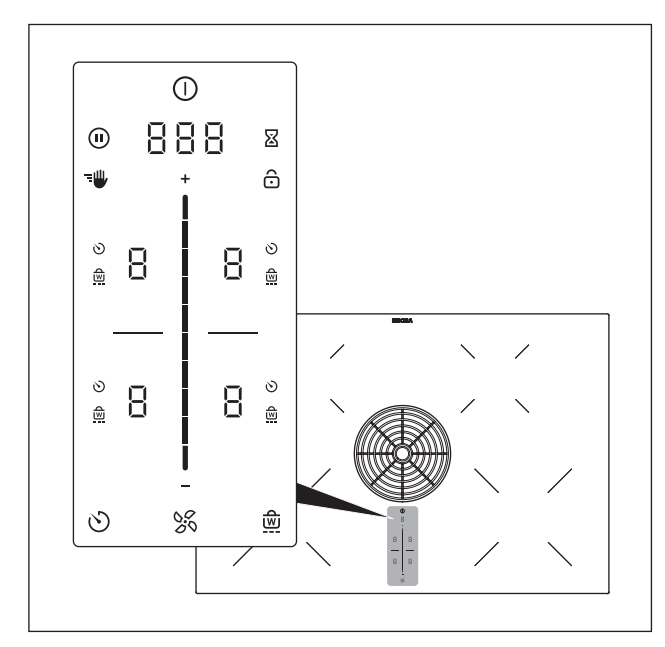

Fig. 5.4 Central touch/slider operating panel

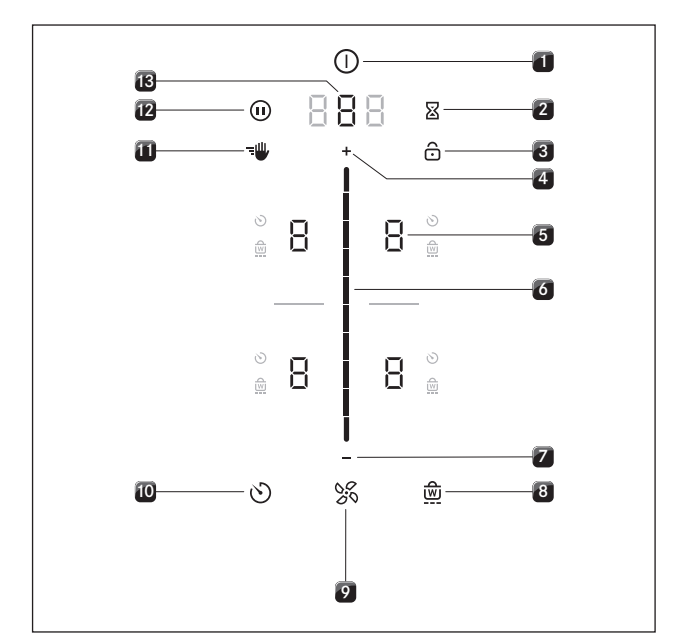

Fig. 5.5 Touch zones/buttons

- [1] Switching on/off
- [2] Short-time timer (egg timer)
- [3] Display lock
- [4] Power level setting zone plus
- [5] Cooking zone selection (4x)
- [6] Touch slider (power level setting zone)
- [7] Power level setting zone minus
- [8] Warming function
- [9] Fan functions
- [10] Cooking zone timer[11] Cleaning lock
- [12] Pause function
- [13] Select fan/Call up menu

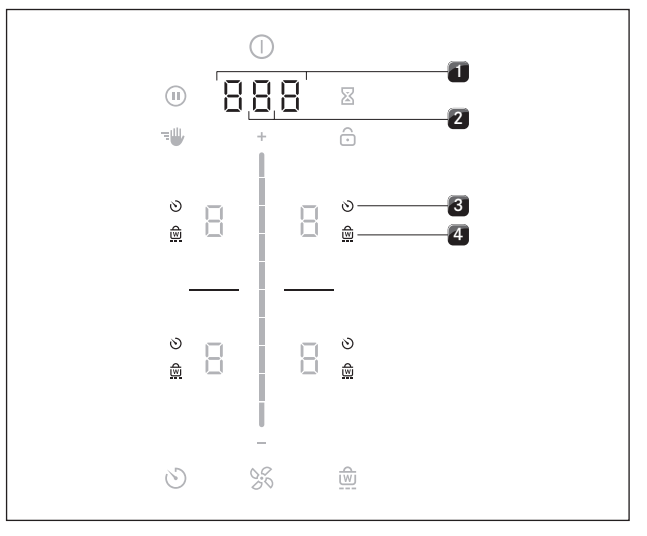

Fig. 5.6 Indicator zones

- [1] Multi-function display
- [2] Fan display
- [3] Cooking zone timer indicator (4x)
- [4] Warming indicator (4x)

### 5.2.2 Symbols

| Symbols  | Description          | Function/meaning                                                                                     |
|----------|----------------------|----------------------------------------------------------------------------------------------------|
|          | Power button         | Switching on/off                                                                                     |
|          | Pause button         | Activating/deactivating the pause function                                                           |
|          | Cleaning button      | Activating/deactivating the cleaning lock                                                            |
| Ø        | Egg timer button     | Setting the short-time timer<br>(egg timer)                                                          |
| ô        | Lock button          | Display lock                                                                                         |
|          | Slider               | Setting values                                                                                       |
| Ð        | Plus button          | Increasing values                                                                                    |
| ٦        | Minus button         | Decreasing values                                                                                    |
| X        | Fan button           | Activating/deactivating the<br>automatic extractor function,<br>cancelling the after-run<br>function |
| $\odot$  | Timer button         | Setting cooking zone timers                                                                          |
|          | Warming button       | Activating/deactivating the warming function                                                         |
| Tab. 5.1 | Meaning of the symbo | ls displayed (icons)                                                                                 |

## 5.2.3 7-segment display

| Multi-function display |        | Meaning                                                              |
|------------------------|--------|----------------------------------------------------------------------|
| Fan display            | 1-9    | Power levels                                                         |
|                        | Ρ      | Power setting                                                        |
|                        | 0      | Inactive                                                             |
|                        | R      | Automatic extractor function                                         |
|                        | n      | Automatic after-run                                                  |
|                        | F      | Filter service                                                       |
| Multi-function         | 000    | Time indication                                                      |
| display                | e.g. E | Error code                                                           |
| Cooking zone indicator |        | Meaning                                                              |
| Cooking zone           | 1-9    | Power level                                                          |
| indicator              | Р      | Power setting                                                        |
|                        | U      | Warming level                                                        |
|                        | L<br>- | Pan size recognition                                                 |
|                        | 0      | Inactive                                                             |
|                        | Н      | Residual heat indicator (cooking zone is switched off but still hot) |
|                        | Ε      | Error                                                                |

Tab. 5.2 Meaning of the 7-segment displays

## 5.2.4 Lighting

| INFO | The operating panel has 2 different levels of |
|------|-----------------------------------------------|
|      | lighting (100% and 50%).                      |

**INFO** On principle the system adapts the lighting to the current operating scenario. Relevant display elements are more brightly lit and irrelevant ones are dimmed. Unavailable functions are faded out.

| Lighting          |          | Use                                      |
|-------------------|----------|------------------------------------------|
| 100%              |          | Function is active and selected          |
| 50%               |          | Function is inactive but can be selected |
| <b>0%</b> (no ind | icator)  | Function is unavailable                  |
| Tab. 5.3          | Lighting |                                          |

### 5.2.5 Sounds

- **INFO** The volume of the acoustic signals can be set in the menu (0% to 100%).
- **INFO** The acoustic signal for the power button cannot be set to 0.
- **INFO** Safety-relevant acoustic signals are always emitted with the volume at 100%.

The system basically differentiates between two different types of acoustic signals:

| Acoustic signal               | Purpose                     |
|-------------------------------|-----------------------------|
| Short individual beep (0.1 s) | Confirmation of a selection |
| Sequence of beeps             | Interaction required        |

Tab. 5.4 Sounds

## 5.3 How the cooktop extractor works

Depending on the model you purchased, the cooktop extractor can be operated as an exhaust air or a recirculating air version.

# Exhaust air mode

The air suctioned away is purified by the grease filter and expelled into the open air via a duct system.

- The exhaust air must not be expelled into:
- a smoke or exhaust gas flue that is in operation
- a shaft used for the aeration of rooms where fireplaces are installed.

If the exhaust air is to be directed into a smoke or exhaust gas flue that is not in use, the installation must be checked and approved by the responsible heating engineer.

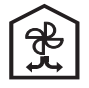

### Recirculation mode

The air suctioned away is purified by the grease filter and an activated charcoal filter and fed back into the room in which the appliance is installed.

To prevent odours in recirculation mode, an odour filter must be used. For hygiene and health reasons, the activated charcoal filter must be replaced at the recommended intervals (see the Cleaning and maintenance section).

**INFO** In recirculation mode, ensure sufficient ventilation and aeration to expel humidity.

### 5.4 How the cooktop works

An induction coil is located underneath an induction cooking zone. If the cooking zone is switched on, this coil creates a magnetic field that acts directly on the base of the pot thus heating it up. The cooking zone is only indirectly heated up by the heat emitted by the pot. Cooking zones with induction only work if the cookware has a magnetisable base.

The induction automatically takes into account the size of the cookware used which means that only the area in the cooking zone covered by the base of the pot is heated up. • Observe the minimum pot base diameter.

#### **Power levels**

The high power output of induction cooktops results in the very quick heating up of cookware. A slight adjustment is needed in comparison to conventional cooking systems when selecting the power level in order to avoid burning food.

| Activity                                                                                            | Power level |
|----------------------------------------------------------------------------------------------------|-------------|
| Melting of butter and chocolate, breaking up gelatine                                               | 1           |
| Keeping sauces and soups warm, soaking rice                                                         | I_3         |
| Cooking potatoes, pasta, soups, ragouts,<br>steaming fruit, vegetables and fish, defrosting<br>food | 2-6         |
| Frying in coated pans, moderate frying (without overheating the fat) of pork cutlets, fish          | 6-7         |
| Heating up fat, browning fish, cooking<br>thickened sources and soups, making<br>omelettes          | ם_ר         |
| Cooking large quantities of liquid, browning steaks                                                 | 9           |
| Heating up water                                                                                    | Ρ           |

Tab. 5.5Recommendations for power levels

The specifications provided in the table are standard values.

Depending on the cookware and filling quantity, it is recommended to either decrease or increase the power level.

#### Suitable cookware

| INFO | The heating and heat through time for the base    |
|------|---------------------------------------------------|
|      | of the cookware as well as the cooking results    |
|      | are significantly influenced by the structure and |
|      | material of the cookware.                         |

Cookware with this symbol is suitable for induction cooktops. The cookware used for the induction cooktop must be made of metal, feature magnetic properties and possess an ample base.

Suitable cookware is made of:

stainless steel with a magnetisable base

enamelled steel

cast iron

| Cooking zones | Minimum diameter |
|---------------|------------------|
| Front         | 120 mm           |
| Back          | 90 mm            |

Tab. 5.6 Minimum cookware diameter

- Perform a magnet test, if necessary. If a magnet sticks to the base of the utensils, they are normally induction compatible.
- Pay attention to the cookware bottom. The base of the cookware should not show any sign of curvature. Due to incorrect hob temperature monitoring, this curvature may cause the cookware to overheat. To avoid scratching the cooktop the bottom of the cookware must not have any sharp grooves or sharp edges.
- Place the cookware (without a mat or similar) directly onto the glass ceramic.

#### Noises

The following noises may occur in the cookware when using induction cooking zones, depending on the material and the finish of the base:

- Humming may occur when using a high power level. It decreases or disappears if the power level is decreased.
- Crackling or whistling may occur due to bases of cookware made of different materials (e.g. sandwich base).
- Clicking sounds may occur during electronic switching procedures, especially at low power levels.
- Whirring may occur when the cooling fan is switched on. In order to increase the service life of the electronic system, the cooktop is equipped with a cooling fan. The cooling fan switches on automatically if the cooktop is used intensively. You will hear a whirring sound. The cooling fan may continue running after the device has been switched off.

## 5.5 Cooktop extractor functions

#### Cooktop extractor power adjustment

Die Regelung der Leistungsstufen erfolgt über das Bedienfeld durch Berührungs- bzw. Bewegungsimpulse auf dem Touch-Slider. Alternativ können die Leistungsstufen auch über die Touch-Flächen 🕂 und 🚍 ober- und unterhalb des Touch-Sliders eingestellt werden.

#### Extractor power setting

When the power setting is activated, maximum extractor power is available for a predefined time.

This power setting makes it possible to suction away high levels of cooking vapours more quickly.

#### Automatic extractor control

The extractor power level automatically adjusts itself depending on the current cooktop settings. No manual adjustment of the fan controls is necessary but it is possible. The extractor power is automatically adjusted to the highest power level used on all connected cooking zones.

| Function        | Po | wer l | evel | s |   |   |   |   |   |   |
|-----------------|----|-------|------|---|---|---|---|---|---|---|
| Cooking level   | 1  | 2     | 3    | 4 | 5 | 6 | 7 | 8 | 9 | Р |
| Extractor power | 4  | 4     | 4    | 4 | 5 | 6 | 7 | 8 | 9 | Р |

Tab. 5.7 Extraction performance and cooking level

If the power level of a cooking zone is changed, the extractor power is automatically adjusted after a 20 second delay.

#### Automatic after-run

The cooktop extractor continues to run at a lower level and switches off automatically after a defined time. The duration of the after-run function can be set in the menu (10, 15 or 20 minutes). The default duration of the after-run function is 20 minutes.

- The after-run function is activated when the extractor is switched off at the end of cooking.
- Once the automatic after-run period has lapsed the cooktop extractor switches itself off.
- **INFO** BORA expressly recommend use of the cooktop extractor after-run function.

#### Filter service display

The cooktop extractor filter service indicator is automatically activated when the end of the activated charcoal filter service life is reached (only in recirculation mode).

- $\blacksquare$   $\vdash$  is displayed in the multi-function display.
- The filter service display is shown every time the cooktop extractor is switched on and remains active until the filter has been changed and the filter service display has been reset (see Operation chapter).
- The cooktop extractor can still be operated without limitations.
- **INFO** The components of the grease filter require regular cleaning regardless of the filter service indicator (see Cleaning and Maintenance chapter).

## 5.6 Cooktop functions

#### Cooktop power adjustment

The power levels are adjusted via the operating panel by tapping or swiping movements on the touch slider. Alternatively the power levels can also be set using the touch buttons + and - above and below the touch slider.

#### Cooktop power setting

When the power setting is activated, maximum cooking zone power is available for a predefined time.

- The available power is focused on the selected cooking zone, meaning that the max. power of the second cooking zone on that side is automatically and temporarily reduced:
  - If the large cooking zone is operated using the power setting, a maximum power level of 7 can be selected in the small cooking zone.
  - If the small cooking zone is operated using the power setting, a maximum power level of 8 can be selected in the large cooking zone.
  - If the power level selected for the second cooking zone is too high, P will blink three times and the cooking zone will switch back to power level 9.
- After 5 minutes, the cooking zone is automatically switched back to power level 9.

**INFO** Never heat up oil, fat and the like at this power setting. The bottom of the pan can overheat due to the high power output.

#### Automatic heat up function

When the automatic heat up function is activated, the cooking zone works at full power for a certain time and is then automatically reset to the previously set level.

| Power level<br>(continuous cooking level) | Cooking duration in min:sec |
|-------------------------------------------|-----------------------------|
| 1                                         | 00:40                       |
| 2                                         | 01:00                       |
| 3                                         | 02:00                       |
| Ч                                         | 03:00                       |
| 5                                         | 04:20                       |
| 6                                         | 07:00                       |
| 7                                         | 02:00                       |
| 8                                         | 03:00                       |

Tab. 5.8 Heating time overview

#### Warming function

On the warming level, meals that have already been cooked can be kept warm at a lower temperature without any risk of burning.

The maximum duration for the warming function is preset to 8 hours.

#### Pan size recognition

The cooking zone recognises the size of the cookware automatically and only targets the energy to that area. It also recognises cookware that is unsuitable or too small or if there is no cookware present.

A cooking zone is not working if  $\frac{1}{2}/\frac{1}{2}$  are alternated in the display. This happens if...

- …it is switched on without cookware or with unsuitable cookware.
- ...the base diameter of the cookware is too small.
- ...the cookware is removed from a switched-on cooking zone.

If no pot is recognised 10 minutes after setting a power level, the cooking zone will switch off automatically.

#### Permanent pan size recognition

The cooking zone automatically recognises cookware and switches the corresponding operating panel on: Manual activation of the cooking zone is not necessary (see Operation chapter, User menu).

#### Cooking zone timers (automatic cut-off) 💟

The automatic cut-off function automatically switches off the selected cooking zone once a preset time has lapsed. The timer function can also be used on several cooking zones at the same time (multi-timer).

#### Short-time timer (egg timer) 🛽

The short-time timer emits both a visual and an acoustic signal after a time set by the user and offers the function of a conventional egg timer.

#### Pause function

With the pause function all cooking zones can be quickly and easily deactivated temporarily. When the function is cancelled, operation resumes at the original settings. The cooking session can be paused for max. 10 minutes. Once 10 minutes have lapsed, the cooking session is automatically ended.

### 5.7 Safety devices

#### 5.7.1 Display lock

The display lock prevents unintentional use of the cooktop extractor and cooktops.

- If the display lock is active, the symbol 🔂 lights up.
- The functions are locked and the indicators on the display are dimmed (exception: On/Off touch button).

#### 5.7.2 Cleaning lock (wipe function) 🖤

The cleaning lock prevents settings from being changed when wiping the operating panel during a cooking session. When activated, the operating panel is locked for 10 seconds. The remaining time is displayed. All device settings remain unchanged in the meantime.

#### 5.7.3 Safety shut-down

#### Cooktop extractor

The cooktop extractor switches to automatic mode after 120 min if there has been no input or changes to the power level (see Automatic extractor function).

#### Cooktops

Each cooking zone is automatically switched off after a predefined operating time in which the power level has not been changed. 3 levels are available to set the time until safety shut-down.

- Safety shut-down is preset to level 2.
- The level can be changed in the user menu (see Operation chapter).

| Power levels | Safety shut-down after hrs:min |         |         |  |  |
|--------------|--------------------------------|---------|---------|--|--|
|              | Level 1                        | Level 2 | Level 3 |  |  |
| 1            | 12:00                          | 08:24   | 06:00   |  |  |
| 2            | 10:00                          | 06:24   | 04:00   |  |  |
| Э            | 09:00                          | 05:12   | 02:30   |  |  |
| 4            | 08:00                          | 04:12   | 02:00   |  |  |
| 5            | 06:00                          | 03:18   | 01:30   |  |  |
| 6            | 04:00                          | 02:12   | 01:00   |  |  |
| ٦            | 04:00                          | 02:12   | 01:00   |  |  |
| 8            | 03:00                          | 01:48   | 00:45   |  |  |
| 9            | 02:00                          | 01:18   | 00:30   |  |  |
| P            | 00:05                          | 00:05   | 00:05   |  |  |

Tab. 5.9Safety shut-down for power levels

| Warming level | Safety shut-down after hrs:min |         |         |  |
|---------------|--------------------------------|---------|---------|--|
|               | Level 1                        | Level 2 | Level 3 |  |
|               | 12:00                          | 08:00   | 04:00   |  |

Tab. 5.10 Safety shut-down for the warming level

Switch the cooking zone back on if you want to put the cooking zone back into operation (see Operation chapter).

## 5.7.4 Residual heat display

If a cooking zone is still hot after switching off, there is a risk of burns or fire. While *H* is displayed for a cooking zone (residual heat display), do not touch the cooking zone or place any heat-sensitive objects on top of it.  $\blacksquare$  *H* shown at 100% brightness: very high temperature  $\blacksquare$  *H* shown at 50 % brightness: high temperature The display goes out after a sufficient cooling time (temperature < 60°C).

### 5.7.5 Overheating protection

| NFO | If the cooktop overheats, the power is reduced or |
|-----|---------------------------------------------------|
|     | the cooktop is switched off completely.           |

The device is fitted with overheating protection. The overheating protection can be triggered if:

- Cookware is heated up empty.
- Oil or fat is heated on high power.

A hot cooking zone is switched on again after a power cut. Whilst the overheating protection is active, one of the following steps is taken:

- The activated power setting is switched back to the previous level.
- The power setting P can no longer be switched on.
- The set power level is reduced.
- The cooktop switches off completely.

After a sufficient cooling period, the cooktop can be used again in full.

### 5.7.6 Childproofing feature

The childproofing feature prevents the device from being switched on accidentally.

## 6 Installation

- Observe all safety and warning information (see the Safety chapter).
- ► Follow the enclosed manufacturer's information.

| INFO | The power supply cable must be provided by the customer.                                                                      |
|------|----------------------------------------------------------------------------------------------------|
| INFO | The appliance must not be installed above cooling devices, dishwashers, stoves, ovens, washing machines or dryers.            |
| INFO | The contact surface of the worktops and wall sealing strips must be made of a heat-resistant material (up to approx. 100 °C). |
| INFO | Worktop cut-outs must be moisture-sealed using suitable means and, where necessary, fitted with a thermal insulator.          |
|      |                                                                                                    |

**INFO** The integrated cooktop extractor must not be used with other cooktops.

## 6.1 Checking the scope of delivery

#### Scope of delivery PURU

| Name                                                   | Quantity |
|--------------------------------------------------------|----------|
| Induction glass ceramic cooktop with cooktop extractor | 1        |
| Air inlet nozzle                                       | 1        |
| Stainless steel grease filter                          | 1        |
| Activated charcoal filter                              | 1        |
| Operating and installation instructions                | 1        |
| Template for back wall cut-out                         | 1        |
| Installation clamps                                    | 4        |
| Sealing tape                                           | 1        |
| Height adjustment plate set                            | 1        |
| Glass ceramic scraper                                  | 1        |
| Bag containing various small parts for assembly        | 1        |

Tab. 6.1Scope of delivery PURU

#### Scope of delivery PURA

| Quantity |
|----------|
| 1        |
| 1        |
| 1        |
| 1        |
| 4        |
| 1        |
| 1        |
| 1        |
| 1        |
|          |

Tab. 6.2 Scope of delivery PURA

- Check the delivery for damage and make sure it is complete.
- If there are any missing or damaged parts, please notify BORA After Sales Service immediately.
- Do not under any circumstances install parts which are damaged.
- Dispose of transport packaging in the proper manner (see the Decommissioning, disassembly and disposal section).

## 6.2 Tool and aids

The following tools are required for the correct installation of the cooktop:

Pencil

- Standard or cordless drill with a wood bit (for the rear wall)
- Compass saw or hand saw
- Drilling template for cut-out on rear wall PURU (included in scope of delivery)
- Torx 20 screwdriver
- Black, heat-resistant silicone sealant

## 6.3 Assembly instructions

#### 6.3.1 Safety clearances

Maintain the following safety clearances:

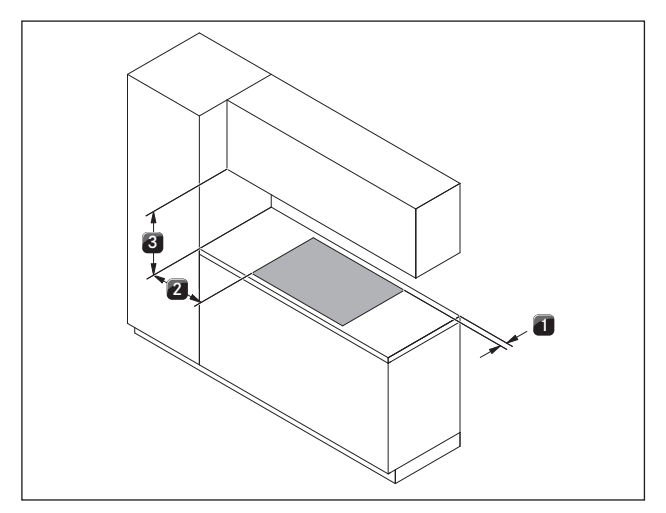

Fig. 6.1 Recommended minimum clearances

- [1] Rear minimum clearance of 50 mm between the worktop cut-out and the rear edge of the worktop.
- [2] Minimum clearance of 300 mm from the left and right of the worktop cut-out to the adjacent cabinet or wall.
- [3] Minimum clearance of 600 mm between the worktop and the wall unit. A minimum clearance of 1000 mm is recommended for ergonomic reasons.

#### 6.3.2 Worktop and kitchen units

- Create the worktop cut-out taking into account the specified cut-out dimensions.
- Make sure that the cut surfaces of the worktops are properly sealed.
- Comply with the instructions of the worktop manufacturer.
- Cross bars on the kitchen unit in the area of the worktop cut-out may need to be removed.
- No false floor is necessary below the cooktop. If cable protection (false floor) is planned, the following must be taken into account:
  - It must be fitted in such a way that it can be removed for maintenance work.
  - To ensure sufficient cooktop ventilation, a minimum distance of 15 mm to the bottom edge of the cooktop is to be observed.
- The drawers and/or shelves in the floor unit must be removable.
- A return flow aperture > 500 cm<sup>2</sup> is required in the kitchen units for recirculation appliances (e.g. by shortening the plinth boards or using suitable slatted plinths).

#### Minimum unit dimensions

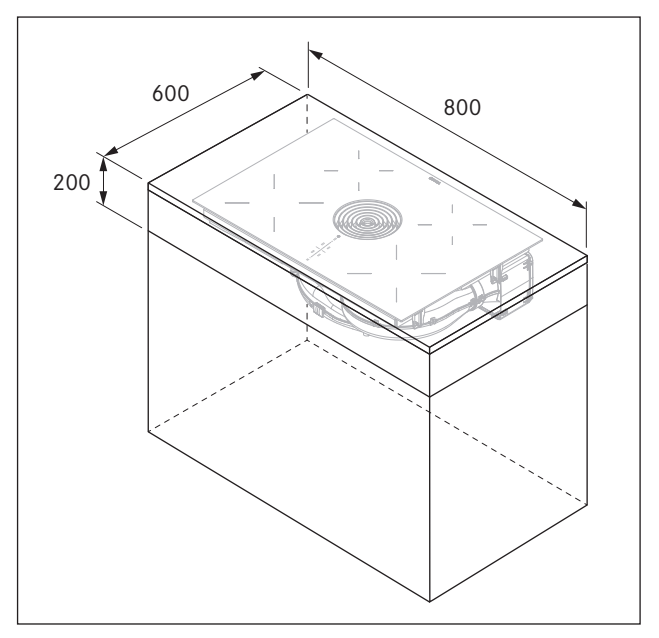

Fig. 6.2 Minimum unit dimensions

## 6.4 Cut-out dimensions for the cooktop

#### Worktop overhang

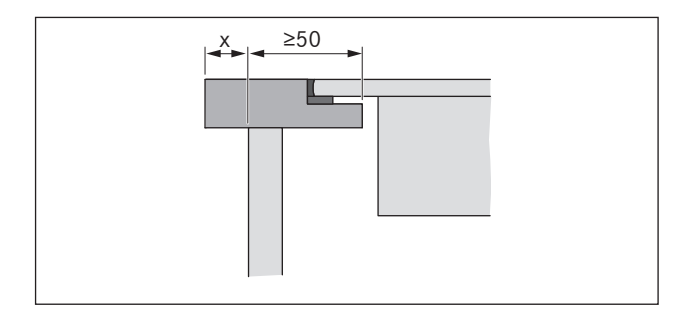

Fig. 6.3 Worktop overhang

Please note the worktop overhang x when creating the worktop cut-out. Applies to flush installation and surface mounting.

#### Flush installation

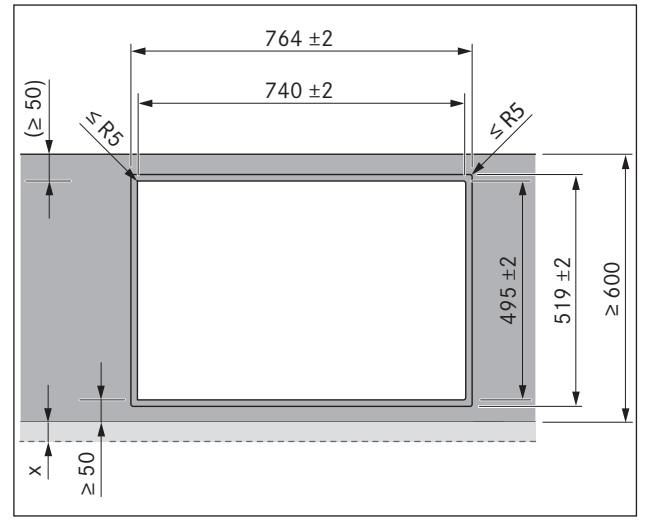

Fig. 6.4 Cut-out dimensions for flush installation

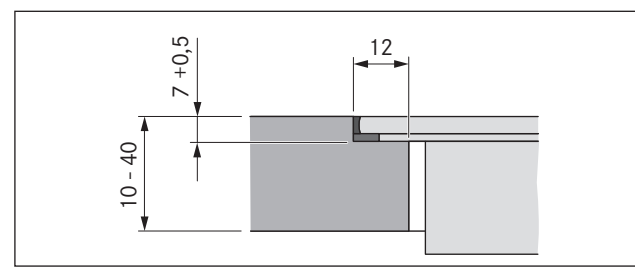

Fig. 6.5 Rebate dimensions for flush installation

#### Surface mounting

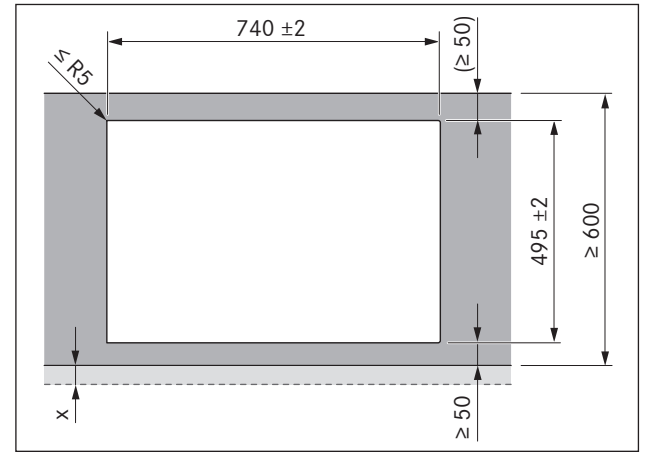

Fig. 6.6 Cut-out dimensions for surface mounting

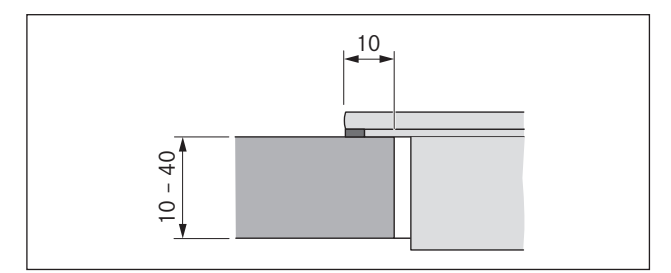

Fig. 6.7 Overlay dimensions for surface mounting

## 6.5 Attaching the sealing tape

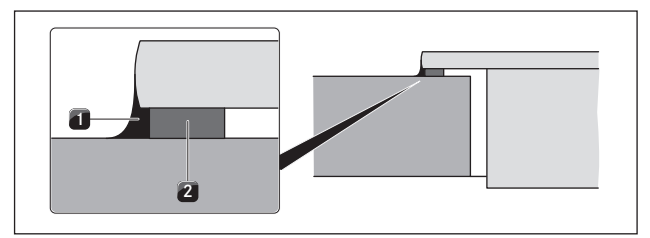

Fig. 6.8 Sealing tape in surface mounting

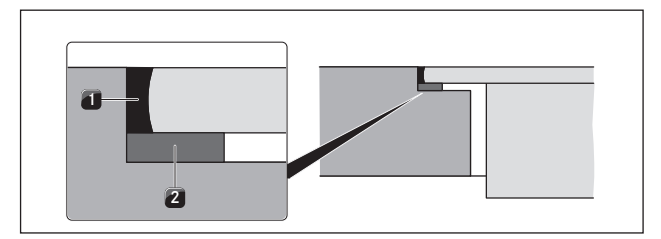

Fig. 6.9 Sealing tape in flush installation

- [1] Black, heat-resistant silicone sealant
- [2] Sealing tape
- [3] Optional height adjustment plates
- With surface mounting, attach the enclosed sealing tape [2] to the underside of the cooktop before installing it. Do not leave any gaps.
- With flush installation, attach the enclosed sealing tape [2] to the horizontal cutting edge in the worktop cutout, even if you are sealing the cooktop with a silicone sealing compound [1] or similar.

## 6.6 Installing the recirculation version (PURU)

- **INFO** A minimum clearance of 25 mm must be provided for the vertical return flow aperture.
- $\label{eq:INFO} \textbf{INFO} \quad \textbf{A return flow aperture of at least 500 cm}^2 \text{ must be provided.}$

If the cooktop extractor is used exclusively in recirculation mode, operation with an open fireplace is possible without any additional safety measures.

#### Installation dimensions

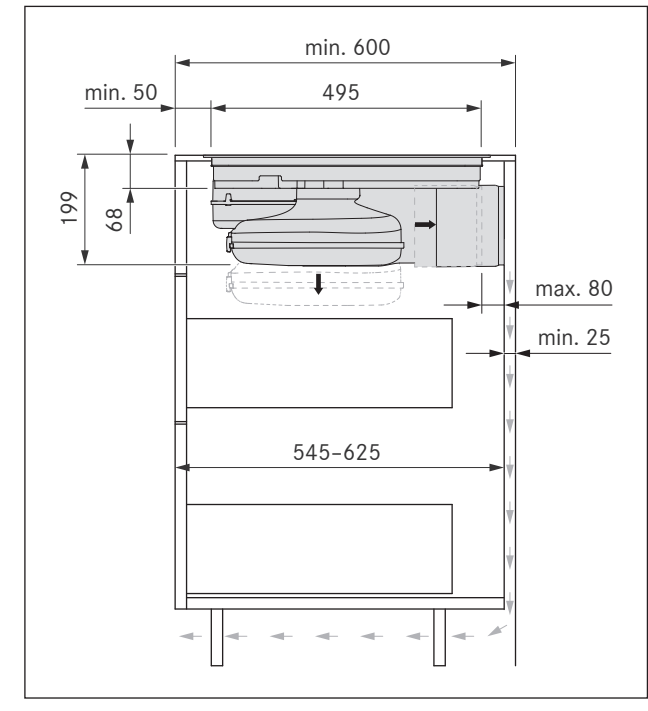

Fig. 6.10 Installation dimensions for recirculation, depth of worktop 600 mm

- The floor unit must have a continuous back wall so that the recirculated air is not directed into the front furniture body compartment.
- There must be a cut-out in the back wall.
- A minimum clearance of 25 mm between the back furniture body wall and an adjacent kitchen unit or room wall must be observed for the return flow aperture.

#### Preparing the back wall of the kitchen unit

- Adapt the back wall according to the required installation dimensions.
- ▶ If applicable, move the back wall.
- If necessary extend the height of the back wall so that the unit is closed to the front.

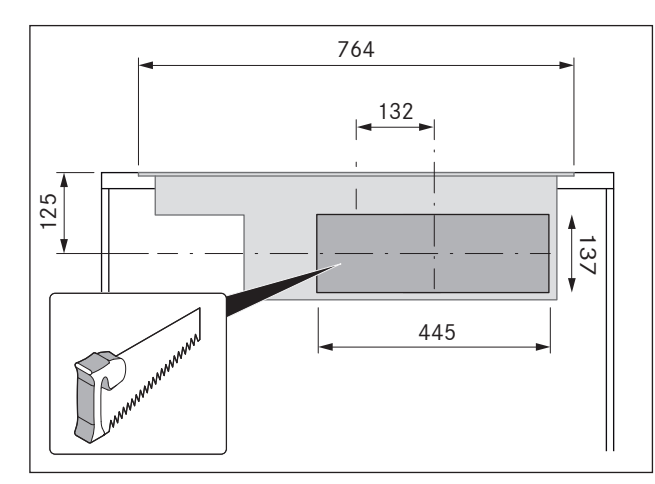

Fig. 6.11 Cut-out for return flow aperture

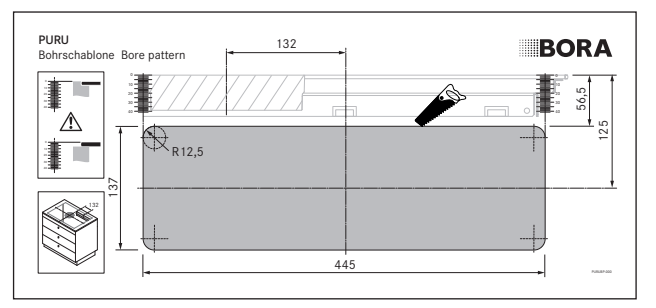

Fig. 6.12 Template for back wall cut-out

- Position the template on the back wall of the unit with the help of the markings and instructions.
- INFO Centre of cut-out (horizontal): 125 mm from the top edge of the cooktop Centre of cut-out (vertical): Offset 132 mm from the centre of the cooktop.
- Draw the bore hole accordingly with the aid of the drilling template provided.
- Saw out the return flow aperture.
- Decrease the height of the skirting boards or create corresponding openings in the plinth.

#### Inserting the cooktop

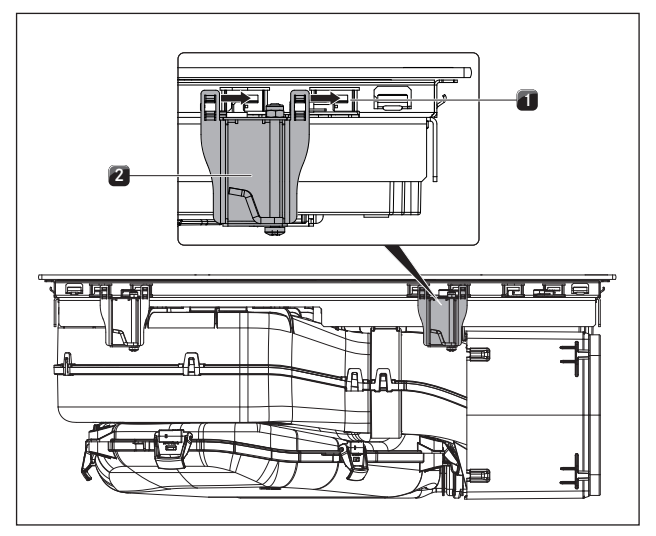

Fig. 6.13 Inserting the cooktop

- [1] Retaining brackets
- [2] Montageklemmen

**INFO** 2 installation claps must be fitted to each side of the cooktop.

Slide the 4 installation clamps [2] until they reach the stop position in the retaining brackets [1] on the bottom of the cooktop.

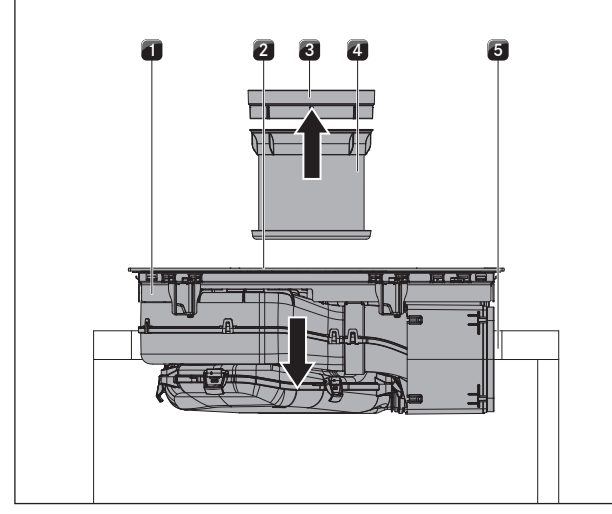

Fig. 6.14 Inserting the cooktop

- [1] Cooktop
- [2] Inlet opening
- [3] Air inlet nozzle
- [4] Stainless steel grease filter
- [5] Worktop cut-out
- Before inserting the cooktop, remove the air inlet nozzle [3] and the stainless steel grease filter [4].
- Use the inlet opening [2] as a handle during insertion.
- Keep the cooktop [1] straight as you lift it into the worktop cut-out [5]
- Insert the cooktop [1] into the centre of the worktop cut-out [5].
- Precisely align the cooktop.

#### Information regarding flush installation:

Make sure that the sealing tape of the cooktop is well sealed all the way round.

#### Information regarding surface mounting:

Make sure that the sealing tape for the cooktop is flat against the worktop.

## Height adjustment plates for flush installation(optional)

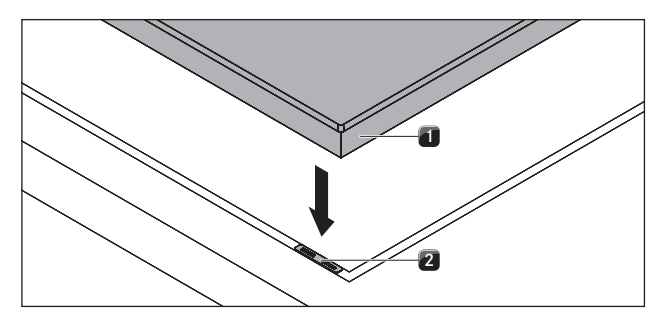

Fig. 6.15 Height adjustment plates

- [1] Cooktop
- [2] Height adjustment plate

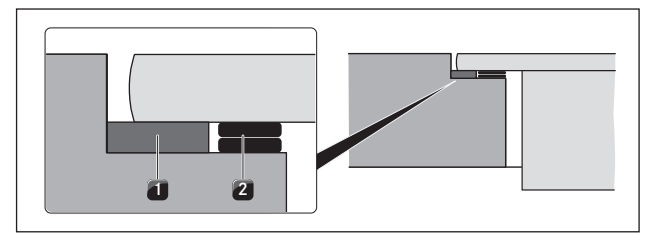

Fig. 6.16 Height adjustment plates

- [1] Sealing tape
- [2] Optional height adjustment plates
- If necessary, lay the height adjustment plates [2] underneath.
- Place the height adjustment plates next to the sealing tape [2].

#### Securing the cooktop

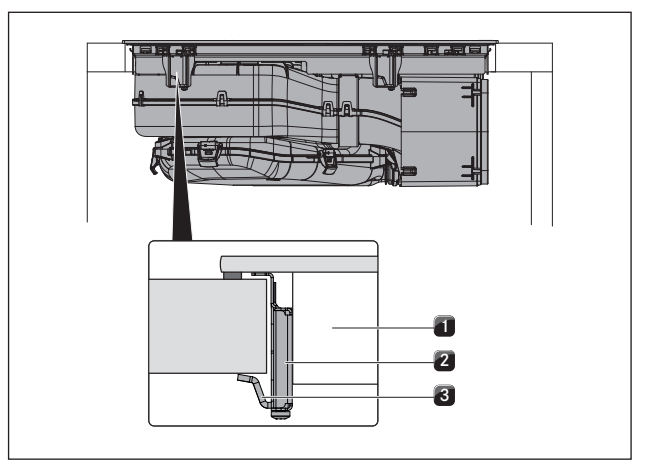

Fig. 6.17 Securing the cooktop in the middle

- [1] Cooktop
- [2] Installation clamp
- [3] Fixing bracket
- Secure the cooktop to the worktop [1] with the fixing bracket [3] on the installation clamp [2].
- Tightening torque: max. 2.2 Nm

#### Establishing a connection with the back wall

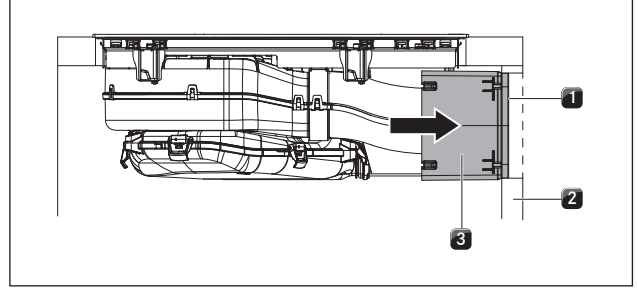

Fig. 6.18 Connecting the telescopic duct to the back wall

- [1] Adhesive tape
- [2] Back wall of unit
- [3] PURE air cleaning box telescopic pull-out
- Remove the protective film from the adhesive tape [1] on the front of the telescopic pull-out [3].
- Establish a connection with the back wall of the unit [2] with the help of the flexible telescopic pull-out [3].
- ▶ To do this, push the telescopic pull-out [3] until it is tight up against the back wall of the unit [2].
- With the PURE air cleaning box telescopic pull-out the distance to the back wall of the unit can be flexibly bridged (max. 80 mm).
- If necessary, extend the telescopic pull-out [3] with the PURE air cleaning box telescopic pull-out PULBTA (available as an accessory).
- Check that the telescopic pull-out [3] fits accurately, is flush with the cut-out on the back wall of the unit [2] and closes it off.
- Secure the telescopic pull-out [3] to the back wall of the unit [2] using the adhesive tape [1].

#### Inserting the activated charcoal filter

**INFO** Removing the filter – see Cleaning chapter, Changing the filter

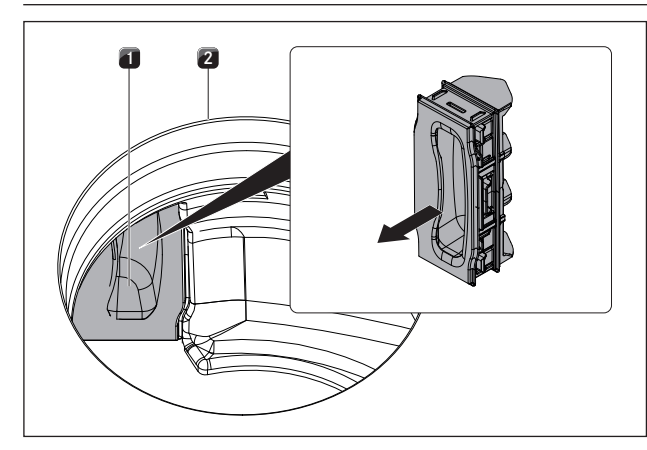

Fig. 6.19 Remove the filter replacement cover

[1] Filter replacement cover

[2] Inlet opening

Inside the inlet opening [2] pull the filter replacement cover [1] out through the opening in the filter housing.

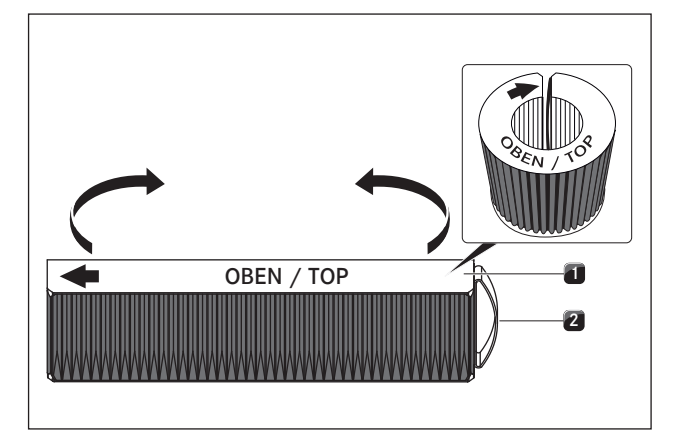

Fig. 6.20 Activated charcoal filter

- [1] Activated charcoal filter
- [2] Grip strap
- Remove the packaging from the activated charcoal filter [1].
- Position the activated charcoal filter correctly with the help of the printed symbols (arrow left, grip strap [2] right).
- Hold the activated charcoal filter at both ends.
- Bend the activated charcoal filter into a cylindrical shape so that both ends of the filter are opposite each other.

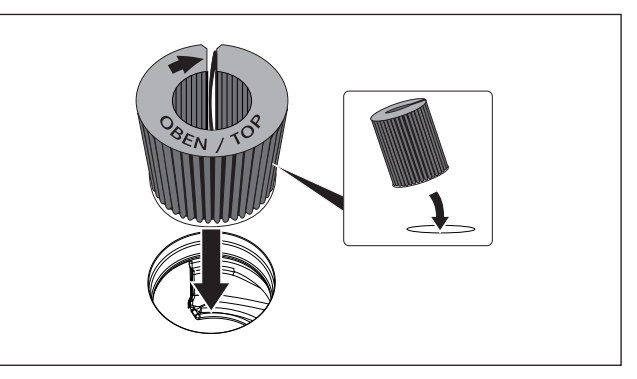

Fig. 6.21 Inserting the activated charcoal filter through the vent opening

- Tilt the activated charcoal filter towards you slightly and insert it through the inlet opening.
- Guide the left end of the filter into the opening in the filter housing.

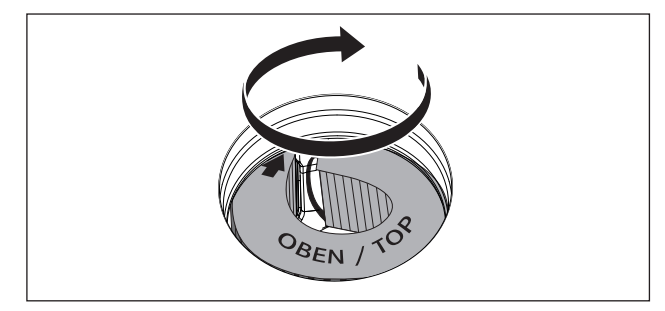

Fig. 6.22 Placing the activated charcoal filter in the end position

- Push the activated charcoal filter into the filter housing until it will go no further (To do this, you can can place one finger between the slats and gradually push the filter into the housing).
- The end position of the activated charcoal filter is reached when the filter has been fully pushed inside the filter housing.

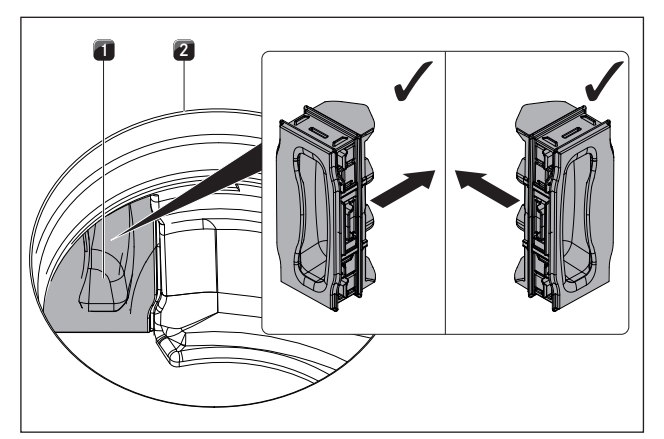

Fig. 6.23 Inserting the filter replacement cover

- [1] Filter replacement cover
- [2] Inlet opening
- Inside the inlet opening, push the filter replacement cover until it comes to a stop in the filter housing opening.
- Check that the filter replacement cover is positioned correctly.

#### Inserting the grease filter and air inlet nozzle

Next, insert the stainless steel grease filter and the air inlet nozzle.

## 6.7 Installing the exhaust air version (PURA)

**INFO** The state and regional laws and regulations must be observed with regard to the exhaust duct design. A sufficient air supply must be ensured.

# 6.7.1 Operating the cooktop extractor with a fireplace that depends on the air in the room.

Fireplaces that depend on the air in the room (e.g. gas, oil, wood or coal-fired heaters, continuous-flow water heaters, instantaneous water heaters) draw in air from the room in which they are installed and release the exhaust fumes into the outside air via an exhaust system (e.g. chimney).

If the cooktop extractor is used in exhaust air mode, it draws in air from the room in which it is installed as well as from neighbouring rooms. If there is insufficient air supply, low pressure will occur. Toxic gases could be drawn out of the chimney or extraction ducting and back into the room.

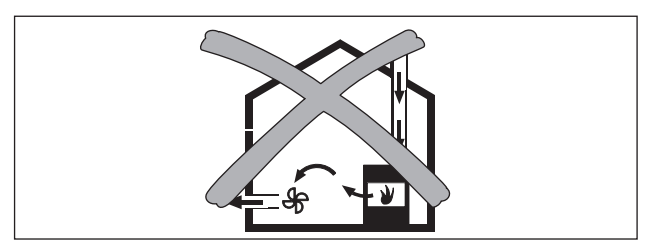

Fig. 6.24 Exhaust air installation - not permitted

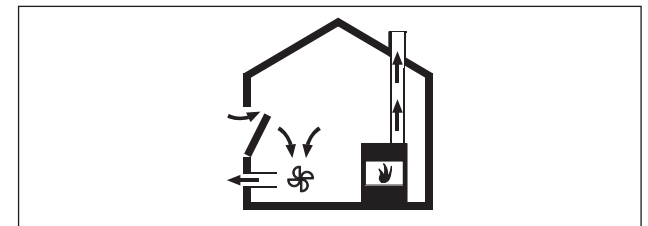

Fig. 6.25 Exhaust air installation - correct

- If simultaneously operating both a fireplace and the cooktop extractor in the same room, ensure that:
  - the maximum low pressure is 4 Pa (4 x 10–5 bar)
  - a safety device (e.g. window contact switch, low pressure warning device) is used to ensure that a sufficient supply of fresh air is guaranteed.
  - the exhaust air is not ducted into a chimney that is used for exhaust gases of devices operated with gas or other fuels.
  - the installation is checked and approved by an authorised certified engineer (e.g. heating engineer).

#### 6.7.2 Home In module PUHIM (optional)

Via this additional interface it is possible to establish a connection to other systems and, for example, a window contact switch or low pressure warning device can be connected. The module is to be integrated in the cooktop.

**INFO** The BORA Pure Home In module PUHIM is available as an accessory (including installation instructions).

**INFO** The BORA window contact switch UFKS is available as an accessory (including installation instructions).

#### Installation dimensions

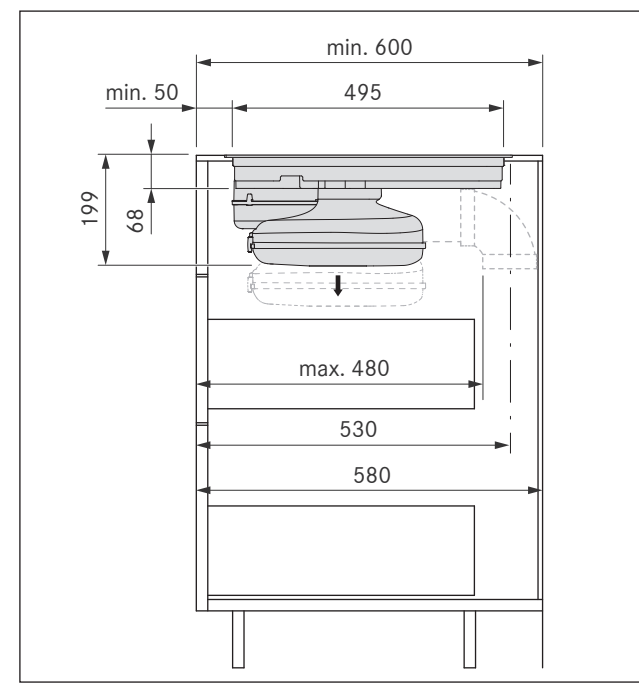

Fig. 6.26 Installation dimensions for exhaust air, worktop depth 600 mm

#### Installation information

- The back wall of the floor unit must be adapted for the exhaust air duct.
- A minimum clearance of 110 mm between the back furniture body wall and an adjacent kitchen unit or room wall must be observed for the air duct.
- The exhaust air must be directed to the outside by appropriate exhaust air ducts.
- The minimum cross-section of the exhaust air ducts must be 176 cm<sup>2</sup>. This equates to a cylindrical tube with a diameter of 150 mm.
- The maximum exhaust air duct length is 6 m.
- Not compatible with BORA Universal fans.
- Planning instructions for the installation of the exhaust air ducts are provided in the BORA ventilation handbook.

#### Preparing the back wall of the kitchen unit

- Before installation, check the suitability of floor unit with regard to the necessary installation dimensions for the device and the planned duct system.
- If necessary, adjust the position of the back wall according to the required installation dimensions.

#### Inserting the cooktop

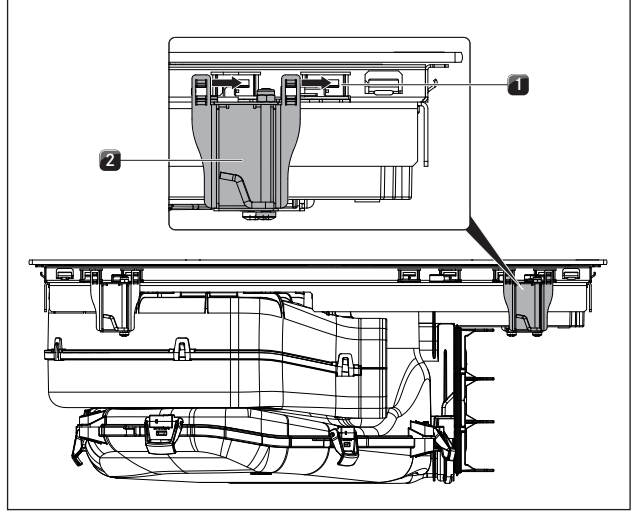

Fig. 6.27 Inserting the cooktop

- [1] Retaining brackets
- [2] Installation clamps

**INFO** 2 installation claps must be fitted to each side of the cooktop.

- Slide the 4 installation clamps [2] until they reach the stop position in the retaining brackets [1] on the bottom of the cooktop
- Slide the 4 retaining brackets into the fixtures provided on the bottom of the cooktop.

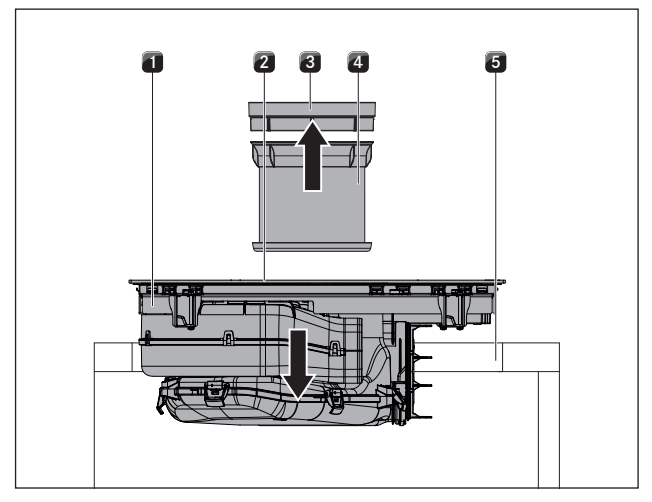

Fig. 6.28 Inserting the cooktop

- [1] Cooktop
- [2] Inlet opening
- [3] Air inlet nozzle
- [4] Stainless steel grease filter
- [5] Worktop cut-out

- Before inserting the cooktop, remove the air inlet nozzle [3] and the stainless steel grease filter [4].
- Use the inlet opening [2] as a handle during insertion.
- Keep the cooktop [1] straight as you lift it into the worktop cut-out [5]
- Insert the cooktop [1] into the centre of the worktop cut-out [5].
- Precisely align the cooktop.

#### Information regarding flush installation:

Make sure that the sealing tape of the cooktop is well sealed all the way round.

#### Information regarding surface mounting:

Make sure that the sealing tape for the cooktop is flat against the worktop.

## Height adjustment plates for flush installation(optional)

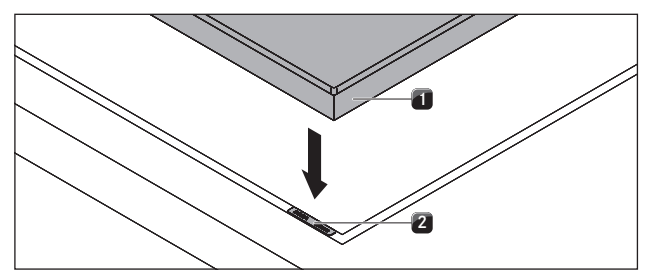

Fig. 6.29 Inserting height adjustment plates

- [1] Cooktop
- [2] Height adjustment plate

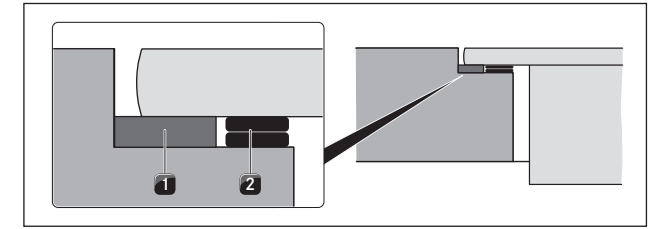

Fig. 6.30 Height adjustment plates

- [1] Sealing tape
- [2] Optional height adjustment plates
- If necessary, lay the height adjustment plates [2] underneath.
- Place the height adjustment plates next to the sealing tape [2].

#### Securing the cooktop

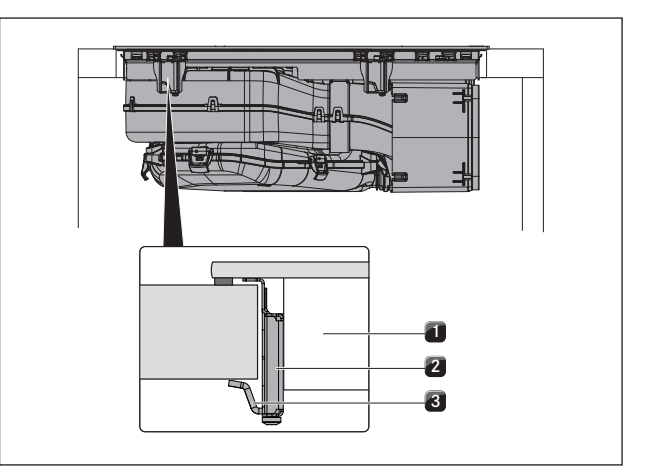

Fig. 6.31 Securing the cooktop in the middle

- [1] Cooktop
- [2] Installation clamp
- [3] Fixing bracket
- Secure the cooktop to the worktop [1] with the fixing bracket [3] on the installation clamp [2].
- Tightening torque: max. 2.2 Nm.

#### Inserting the grease filter and air inlet nozzle

Next, insert the stainless steel grease filter and the air inlet nozzle.

#### Connecting the device to the duct system

- **INFO** The duct system must be fitted to the device free of load and with the power supply switched off.
- **INFO** For correct installation, the slide-in units of the base cabinet must be shortened depending on the installation situation.
- **INFO** When attaching the seals, ensure that an airtight seal is created with the connection duct piece when the seals are compressed.
- The maximum exhaust air duct length is 6 m.
- The minimum cross-section of the air ducts must be 176 cm<sup>2</sup>, which equates to a round pipe with a diameter of 150 mm or the BORA Ecotube duct system.
- ▶ Use only BORA Ecotube duct parts.
- ▶ Do not use flexible or fabric hoses.

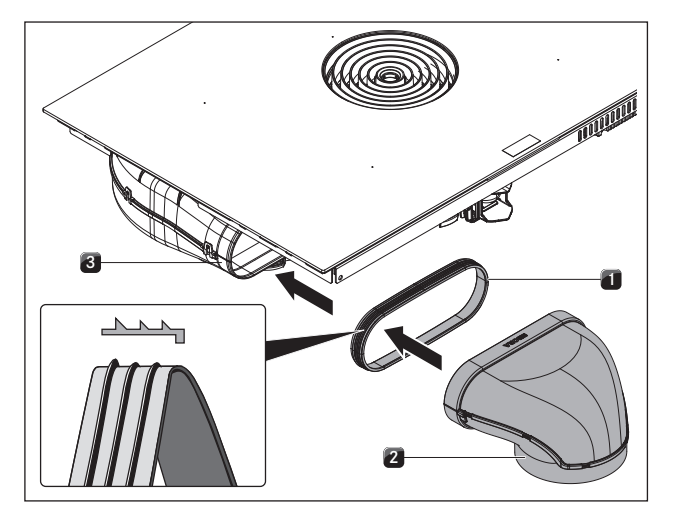

Fig. 6.32 Connecting the duct system

- [1] Seal
- [2] Duct part
- [3] Exhaust opening
- Pull the seal [1] onto the exhaust opening [3] on the device. The seal [1] will need to be stretched slightly.
- Push the duct part to be connected [2] with the coupling onto the exhaust opening [3] with the seal [1].
- Ensure that the seal [1] is not displaced.

## 6.8 Establishing the power connection

- Observe all safety and warning information (see the Safety chapter).
- Observe all national and regional laws and regulations as well as the supplementary regulations of the local utility companies.

| INFO | The power connection may only be established by    |
|------|----------------------------------------------------|
|      | certified specialists. The specialist also assumes |
|      | responsibility for the proper installation and     |
|      | commissioning.                                     |

| INFO | Connections via plug-in contacts (Schuko plugs) |
|------|-------------------------------------------------|
|      | are not permitted.                              |

- **INFO** 1-phase connection The device complies with the requirements of IEC 61000-3-12.
- Switch off the main switch/automatic circuit breaker before connecting the cooktop.
- Secure the main switch/automatic circuit breaker against being switched back on without permission.
- Make sure the power to the appliance is disconnected.
- Connect the cooktop exclusively via a fixed connection to an H 05 VV-F power supply cable with corresponding minimum cross-section (see tab. Fuse protection and minimum cross-section).

| Connection         | Fuse protection | Minimum cross-section |
|--------------------|-----------------|-----------------------|
| 3-phase connection | 3 x 16 A        | 2.5 mm <sup>2</sup>   |
| 2-phase connection | 2 x 16 A        | 2.5 mm <sup>2</sup>   |
| 1-phase connection | 1 x 32 A        | 4 mm <sup>2</sup>     |

Tab. 6.3 Fuse protection and minimum cross-section

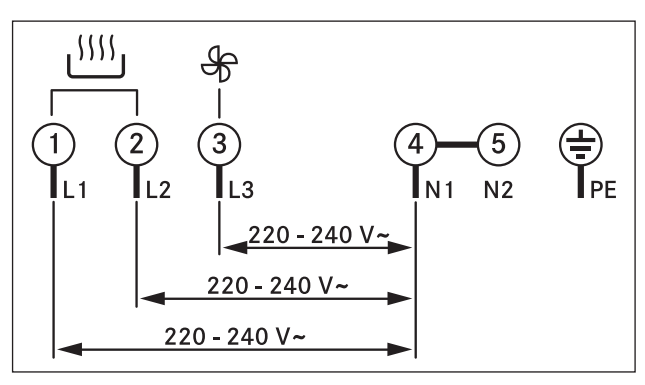

Fig. 6.33 Connection diagram 3-phase connection

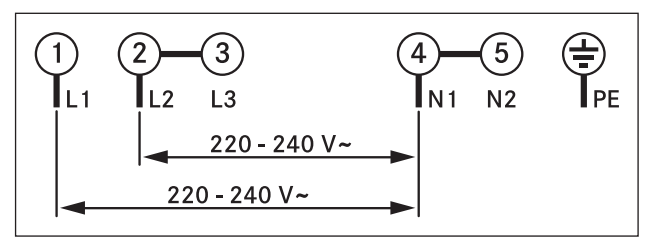

Fig. 6.34 Connection diagram 2-phase connection

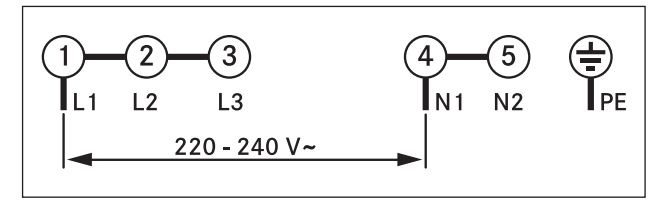

Fig. 6.35 Connection diagram 1-phase connection

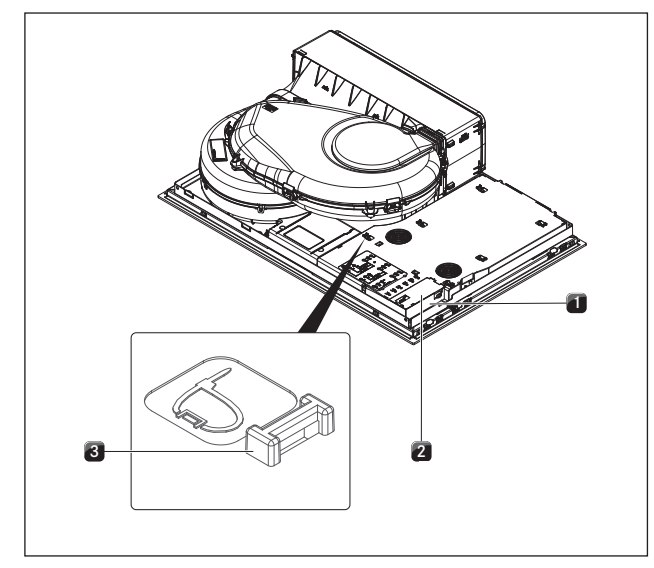

Fig. 6.36 Electrical connections of the cooktop

- [1] Power supply
- [2] Power supply cover
- [3] Mounting eyes
- Connect the power supply cable to the power supply [1] of the device in accordance with the relevant connection diagram (see Abb. Connection diagram).
- For a 1-phase or 2-phase connection, connect the relevant contacts using the bridge provided (in scope of delivery).
- Secure the connection cable with the strain relief clamp (in scope of delivery).
- Close the power supply housing with the power supply cover [2] (in scope of delivery).
- Lay the connection cable along the mounting eyes [3] with the help of the cable ties (in scope of delivery).
- Ensure that the cable is not trapped or damaged and is not able to come into contact with any hot hobs.
- Check that installation has been done correctly.

### 6.9 Initial operation

**INFO** During initial operation some basic settings (basic configuration) must be applied using the dealer and service menu.

#### 6.9.1 Dealer and service menu

- **INFO** The dealer and service menu can be called up up to 2 minutes after the appliance has been connected to the power supply.
- **INFO** The system adopts and saves the settings made when you leave the corresponding menu item.

**INFO** Below you will find explanations on how to use the menu and a description of the most important menu items.

#### Dealer and service menu overview

| M | enu item/Description/Selection area                  | Factory setting |
|---|------------------------------------------------------|-----------------|
| В | Extraction system (exhaust air/recirculation system) | Recirculation   |
| С | Power management                                     | 2               |
| D | Demo mode                                            | Off             |

Tab. 6.4 Menu overview

## Calling up the dealer and service menu

Connect the appliance to the power supply.

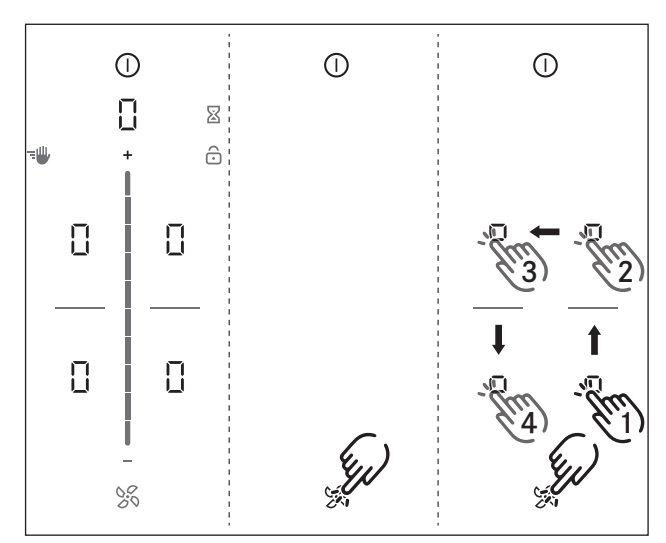

Fig. 6.37 Calling up the dealer and service menu

- The standard display appears and the fan symbol pulses for 2 minutes.
- Long press on the fan symbol S.
- 4 input points □ are shown.
- ► Keep the fan symbol S pressed and at the same time press the input points □ in the specified order.
- Menu item B is displayed.

## Menu item B: Configuration of the extraction system

The extraction system must be configured.

- There are two operating modes to choose from:
- Operating mode 1: Recirculation system (factory setting)
- Operating mode 2: Exhaust air system

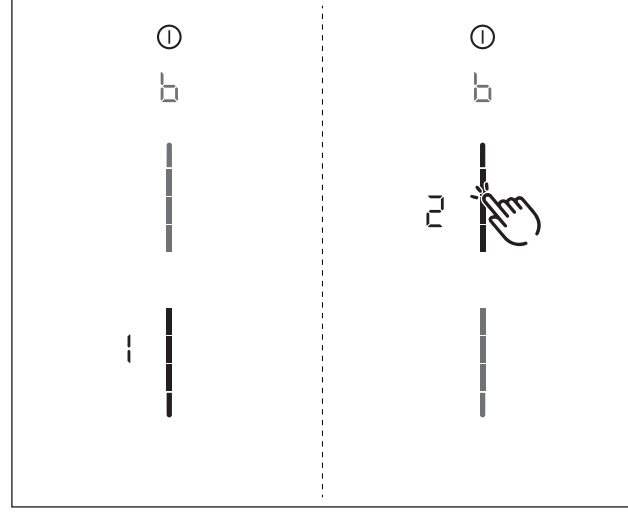

Fig. 6.38 Display Menu item B: Configuring the extraction system

- Select the corresponding operating mode (tap the corresponding segment on the slider \_\_\_\_).
- Confirm and save the setting by moving to the next menu item (tap the multi-function display/indicator b).

#### Menu item C: Power management

The total appliance power can be reduced if the required electrical power cannot be provided at the installation site.

**INFO** The cooking zone power restrictions automatically implemented by the appliance are determined according to the total power set.

There are two operating modes to choose from:

- Operating mode 1: One-phase connection
- Operating mode 2: 3-phase connection (factory setting)

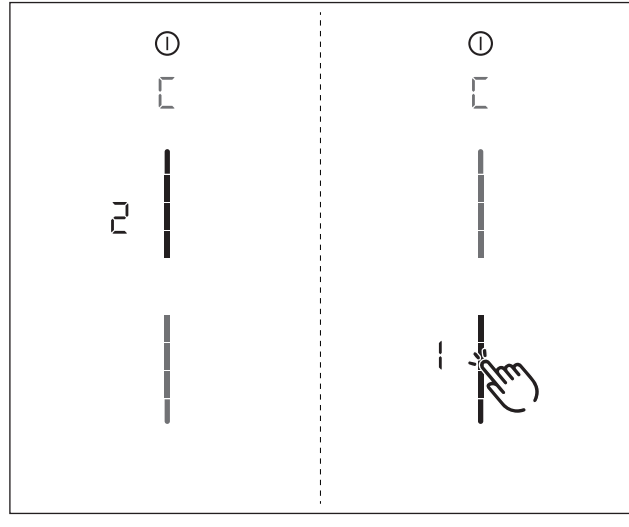

Fig. 6.39 Display Menu item C: Power management

- Select the corresponding operating mode (tap the corresponding segment on the slider \_\_\_\_).
- Confirm and save the setting by moving to the next menu item (tap the multi-function display/indicator []).

#### Menu item D: Demo mode

The appliance can be set to demo mode, which includes all operating functions, but the heating function of the cooktops is deactivated.

**INFO** Pan size recognition is deactivated in demo mode.

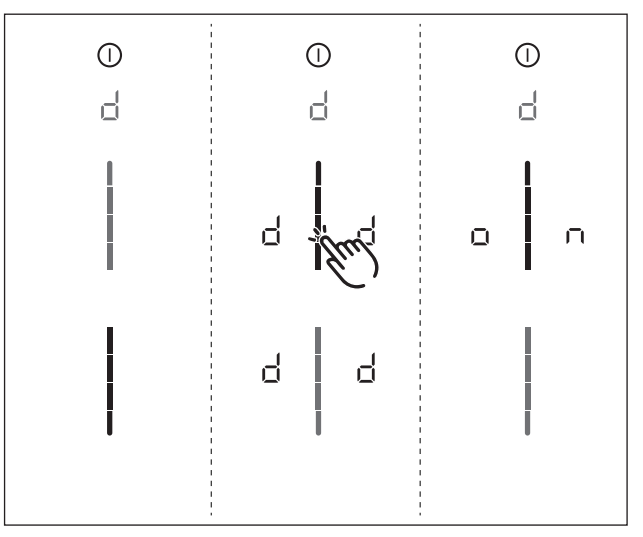

Fig. 6.40 Display Menu item D: Demo mode

- ▶ Tap the top slider segment
- The demo mode symbol d is displayed on all cooking zones for one second.
- on is displayed.
- Confirm and save the setting by moving to the next menu item (tap the multi-function display/Indicator d).

#### Closing the dealer and service menu

When you have been through all of the basic configuration menu items:

- ► Long press on the multi-function display.
- The standard display appears.

#### 6.9.2 Function test

- Carry out a thorough function test on all devices.
- In the event of error messages, see the Troubleshooting" chapter.

### 6.10 Sealing the device

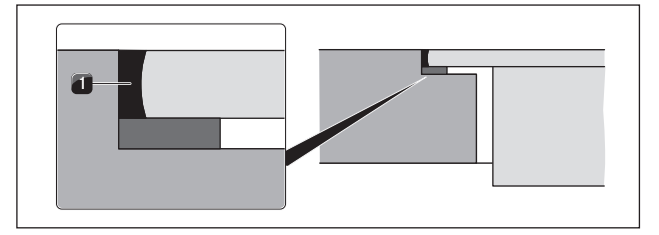

Fig. 6.41 Silicone sealant in flush installation

[1] Black, heat-resistant silicone sealant

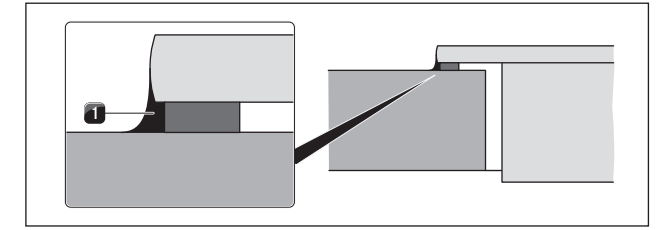

Fig. 6.42 Silicone sealant in surface mounting

[1] Black, heat-resistant silicone sealant

- Once all of the installation work is complete, seal the device with black, heat-resistant silicone sealant [1].
- Make sure that no silicone sealant gets under the cooktop.

### 6.11 Handover to user

Once installation is complete:

- Explain the main functions to the user.
- Explain all safety-related aspects of operation and handling to the user.
- Adhere the supplied nameplate to the back of these instructions.
- Provide the user with the accessories and operating and installation instructions, which are to be kept in a safe place.

## 7 Operation

- Observe all safety and warning information during operation (see Safety chapter).
- **INFO** Do not operate the integrated cooktop extractor with other cooktops.
- **INFO** The cooktop should only be operated when the filter replacement flap, the stainless steel grease filter and the air inlet nozzle are installed.

## 7.1 General operating instructions

The cooktop extractor and cooktops are operated via a central operating panel. The operating panel is fitted with electronic sensor buttons and display panels. The sensor buttons respond to finger contact (see the Appliance description chapter).

You control the appliance by tapping the corresponding sensor button with your finger (touch control) or making a swiping movement with your finger (slider control).

## 7.2 Touch control

**INFO** The system recognises different touch commands. It differentiates between a brief touch (tap), a prolonged touch (long press) and vertical sliding movements with your finger (swiping).

| Touch commands | applicable to    | Time (contact) |  |
|----------------|------------------|----------------|--|
| Тар            | Buttons + slider | 0.3 s          |  |
| Long press     | Buttons + slider | 1-8 s          |  |
| Swipe          | Slider           | 0.1-8 s        |  |

Tab. 7.1 Touch control

## 7.3 Operating the system

#### 7.3.1 Switching on

- ▶ Long press on the power button ①
- The switch-on animation is displayed in the slider.
- If start-up is successful, the standard display will appear in the operating panel.

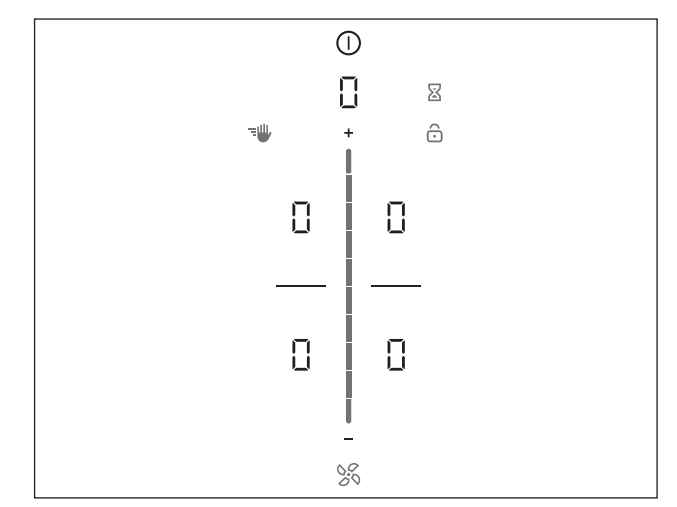

Fig. 7.1 Standard display after switching on

**INFO** If the childproofing feature is active, the lock button **(a)** will light up after system start-up. The standard display will only appear once it has been unlocked (see Childproofing feature).

#### 7.3.2 Switching off

- Long press on the power button ①.
- The switching-off animation is displayed.

If the cooktop extractor has been on:

- The fan symbol will light up and the automatic after-run function will start (the automatic after-run animation is displayed).
- The display goes out when the after-run time has lapsed.

If the cooktop has been on:

- The residual heat indicator *H* is displayed for previously active and still hot cooking zones.
- The display goes out when no more residual heat is present.

### 7.3.3 Display lock

#### Activating the display lock

- Long press on the lock button ô.
- The operating panel display is dimmed.
- The lock button lights up.
- All functions are deactivated except for the power button and the lock button.
- **INFO** If the system is switched off when the display lock is active, when it is switched on next the display lock will no longer be active.

#### Deactivating the display lock

#### ▶ Long press on the lock button .

- The standard display lights up and the operating panel is reactivated.
- The lock button is dimmed.

#### 7.3.4 Childproofing feature

After switching on the appliance, the lock symbol lights up in the operating panel display.

## Permanently activating the childproofing feature

See 7.6 User menu and 7.6.2 Menu item 2: Childproofing feature

## Deactivating the childproofing feature for a cooking session

- Long press on the lock button .
- Swipe downwards
- The standard display lights up and the operating panel is reactivated.
- The lock button is dimmed.

#### 7.3.5 Pause function

**INFO** With the pause function you can briefly pause the cooking session. The cooking session can be paused for a maximum of 10 minutes. If the pause function is not deactivated in this time, all cooking zones are switched off.

#### Activating the pause function

- Tap the pause button
- The pause button lights up, all cooking sessions are paused and an acoustic signal is heard.
- The cooking zone indicators are dimmed.
- The pause timer is started (max. 10 min).
- **INFO** During the pause, fan function is not interrupted. Egg-timer functions are maintained. Active cooking zone timers are stopped.

#### Deactivating the pause function

- Long press on the pause button III
- The pause button is dimmed.
- The cooking zone indicators light up.
- All cooking sessions are resumed at the power levels set prior to the pause.
- Active cooking zone timers are resumed.

#### 7.3.6 Short-time timer (egg timer)

#### Activating the egg timer

- ▶ Tap the egg timer button 🛽
- The time flashes in the 7-segment display above the sliders in minutes (000).
- The cooking zones in the display are dimmed.

#### Setting the time

Select the desired power level:

| Command | Increase time         | Decrease time         |
|---------|-----------------------|-----------------------|
| Swipe   | upwards               | downwards             |
| Тар     | (exact to the minute) | (exact to the minute) |

Tab. 7.2 Setting the time

#### The egg timer button 🛛 starts to flash.

#### Starting the egg timer

- Tap the flashing egg timer button
- The set time starts to count down.
- The operating panel display changes to the standard display and the egg timer button pulses.

#### Time lapsed

- 10 seconds before the set time lapses, the system flashes the remaining time.
- In the last 5 seconds of the countdown an acoustic signal can be heard every second.
- The time indicator □□□ changes to the fan power level.

#### Deactivating the egg timer early

- Long press on the egg timer button
- The egg timer function is ended.
- The operating panel display changes to the standard display.
- **INFO** If the appliance is switched off, the egg timer will remain active.

#### 7.3.7 Cleaning lock

**INFO** With the pause function you can briefly pause the cooking session. The cooking session can be paused for a maximum of 10 minutes. If the pause function is not deactivated in this time, all cooking zones are switched off.

Activating the cleaning lock

- Tap the cleaning button 1.
- The cleaning button lights up and all functions on the operating panel are locked for 10 seconds.
- The timer appears in the multi-function display and automatically counts down.

#### Deactivating the cleaning lock

Once the timer has stopped you can use the functions again.

or

- Long press on the cleaning button 1
- The cleaning button is dimmed.

## 7.4 Operating the cooktop extractor

#### 7.4.1 Setting the fan power level

The fan power levels can be adjusted in 3 different ways.

▶ By tapping a certain position on the slider \_\_\_\_.

- By swiping until you reach the required power level.
  By tapping + or .
- The fan symbol lights up and the set fan power level is shown in the multi-function display.

#### Increasing the power level

- Tap a higher position on the slider
- or
- swipe upwards to the required power level
- or
- ▶ tap on 🛨 to the required power level

#### Reducing the power level

- Tap a lower position on the slider
- or
- swipe downwards to the required power level
- or tap on to the required power level

#### 7.4.2 Fan power setting

#### Activating the fan power setting

- Tap on 🛨 when power level 9 is active.
- $\blacksquare$  P appears in the display.
- **INFO** After 5 minutes, the power setting is automatically switched back to power level 9.

#### Deactivating the fan power setting

The fan power setting is deactivated early if another power level is set (see Fan power levels).

#### 7.4.3 Automatic extractor function

**INFO** The automatic extractor function automatically adjusts the extraction performance to the highest power level used on all connected cooking zones. If the cooking zone power level is changed, the extractor power is automatically adjusted.

**INFO** The extractor power is adjusted after a 20 second delay.

#### Activating the automatic extractor function:

- tap the fan button 36.
- The fan symbol lights up.
- An animation appears on the slider.
- R is displayed.

#### Deactivating the automatic extractor function:

- Swipe to a fan power level
- or
- $\blacktriangleright$  tap the fan button 🔀.

### 7.4.4 Switching the fan off

- Swipe downwards to power level 0
- or
- tap \_\_\_\_\_ until power level 0 is reached.
- or
- Iong press on the fan button S.
- or
- long press on the fan power level in the multi-function display.
- The automatic after-run function is started.

## 7.5 Operating the cooktop

#### 7.5.1 Selecting a cooking zone

- ▶ Tap on a cooking zone □.
- The cooking zone controls are activated for 2 seconds and you can apply settings to the chosen cooking zone.
- The additional cooking zone functions appear.
- Repeat this process to operate further cooking zones if necessary.

#### Changing to another cooking zone

- Tap another cooking zone within 2 seconds.
- The cooking zone lights up in the operating panel display.
- Operation of the second cooking zone is activated.
- The first cooking zone is dimmed in the operating panel display and the previous settings remain active or are adopted.

#### 7.5.2 Setting cooking zone power levels

**INFO** The cooking zone power levels are shown in the corresponding cooking zone display as a 7-segment font (1 - 9).

**INFO** Two seconds after the power level is changed, the operating panel display automatically returns to the standard display.

The cooking zone power levels can be adjusted in 3 different ways:

- By tapping a certain position on the slider.
- By swiping until you reach the required power level.
- By tapping H or .

#### Increasing the power level

- ▶ tap on the required cooking zone
- ► tap a higher position on the slider
- or
- swipe upwards to the required power level
- or
- tap on H to the required power level

#### Reducing the power level

- Tap the required cooking zone.
- ► Tap a lower position on the slider
- or
- swipe downwards to the required power level
- or

#### 7.5.3 Automatic heat up function

**INFO** The system automatically determines the heating time depending on the power level set.

#### Activating the automatic heat up function

- ▶ tap on the required cooking zone
- Adjusting the power level
- Long press on the slider at a position lower than power level 9
- The automatic heat up function is activated.
- Whilst the automatic heat up function is active, the power level displayed will flash.
- When the heat up time has ended, the cooking zone will stay on the previously set power level (continuous cooking level).

#### Deactivating the automatic heat up function early

The automatic heat up function is deactivated early if a lower power level is set.

**INFO** If the power level of a cooking zone is increased when the automatic heat up function is active, the automatic heat up function remains active. The time is restarted for the new continuous cooking level. If the cooking zone power level is decreased while the automatic heat up function is active, the automatic heat up function is deactivated.

#### 7.5.4 Cooktop power setting

#### Activating the power setting for a cooking zone

- Tap on H when power level 9 is active.
- P appears in the cooking zone display.

**INFO** After 5 minutes, the power setting is automatically switched back to power level 9.

#### Deactivating the power setting

The power setting is deactivated early if another power level is set (see Setting the power level).

#### 7.5.5 Setting the warming level

#### Activating the warming level

- ► Touch auf die gewünschte Kochzone
- The additional cooking zone functions appear.
- Tap the warming button 👮
- The warming level is activated.
- $\blacksquare$   $\Box$  is displayed in the cooking zone display.

The warming symbol 👮 is shown next to the cooking zone.

#### Deactivating the warming function

- Tap the required cooking zone.
- Tap the warming button in the warming button
- or
- swipe right down to the bottom (power level 0)
- The warming function is deactivated.

Selecting a power level also deactivates the warming function.

#### 7.5.6 Cooking zone timer

| INFO | To be able to activate the timer function, a |
|------|----------------------------------------------|
|      | cooking zone power level must first be set.  |

**INFO** The timer function can be used for each cooking zone. Several timers can be activated at the same time (multi-timer).

#### Activating cooking zone timers

- Tap on a cooking zone
- The additional cooking zone functions are displayed.
   If the chosen cooking zone is not yet active (= power
- level () a power level can now be set.
- Tap the timer button 🚫
- The time flashes in the multi-function display above the sliders in minutes (000).

#### Setting the time

Select the desired power level:

| Command | Increase time Decrease tim |                      |
|---------|----------------------------|----------------------|
| Swipe   | upwards                    | downwards            |
| Тар     | (exact to the minute)      | exact to the minute) |

Tab. 7.3 Setting the time

The timer symbol 🕥 starts to flash.

#### Starting the timer

- ▶ Tap the flashing timer button 🕥
- The set time starts to count down.
- The timer symbol 💟 is shown next to the cooking zone.
- The operating panel display switches to the standard display after 2 seconds.
- 10 seconds before the set time lapses, the system flashes the remaining time.
- In the last 5 seconds of the countdown an acoustic signal can be heard every second.

#### Showing the remaining time

The cooking zone timer is active and the time counts down:

- Tap the cooking zone
- The remaining time is shown in the multi-function display.

#### Changing active timers

- ▶ Tap a cooking zone with an active timer
- The remaining time is displayed.
- ▶ Tap the timer button 🕥
- The timer is stopped.
- The remaining time flashes in the display.
- The system changes to timer editing mode.
- Change the set time (see "Setting the time").
- Confirm the new set time and start the timer (see "Starting the timer").

#### Multi-timer

- ▶ Tap on a different cooking zone
- The additional cooking zone functions are displayed.
- If the chosen cooking zone is not yet active (= power level (1)) a power level can now be set.
- Tap the timer button
- The time flashes in the 7-segment display above the sliders in minutes (000).
- Now the time can be set and the timer started (see "Setting the time" and "Starting the timer" respectively).

#### Switching the timer off early

- ▶ Tap a cooking zone with an active timer
- The remaining time is displayed.
- Tap the timer button
- The timer is switched off.
- The system switches to the standard display.
- The cooking zone remains active on the set power level.

#### Time lapsed

- 10 seconds before the set time lapses, the system flashes the remaining time.
- In the last 5 seconds of the countdown an acoustic signal can be heard every second.
- The time display  $\Box\Box\Box$  and the timer button  $\bigotimes$  flash.
- After the end of the set time the cooking zone is automatically deactivated (= power level <sup>[]</sup>).

#### 7.5.7 Switching off the cooking zone

- Tap the required cooking zone.
- Swipe right down to the bottom until [] appears in the cooking zone display.
- or
- Long press on the cooking zone
- Is displayed in the cooking zone display.
- After 2 seconds, the standard display appears.

#### or

▶ Tap 🗖 until 🛛 appears in the cooking zone display.

### 7.6 User menu

Certain functions can be set in the user menu.

**INFO** Below you will find explanations on how to use the menu and a description of the most important menu items.

**INFO** The menu can only be called up if all cooking zones and the cooktop extractor are inactive. In addition, there must be no residual heat.

#### Calling up the user menu

- Switch on the device by pressing the power button
- If start-up is successful, the standard display will appear in the operating panel.
- ▶ Long press on the multi-function display.
- The menu is called up and the first menu item is displayed.

#### Closing the user menu

- Long press on the multi-function display
- The menu is closed and the standard display appears.

#### Navigating the user menu

- Tap the multi-function display
- The system moves to the next menu item.
- The system automatically adopts and saves set values when you move to another menu item or close the menu.

#### User menu overview

| Menu item/Description/Selection area |                                                               | Factory setting |  |
|--------------------------------------|---------------------------------------------------------------|-----------------|--|
| 1                                    | Volume of the acoustic signals (0-9)                          | 4               |  |
| 2                                    | Childproofing feature (On/Off)                                | Off             |  |
| 3                                    | Show and reset filter status                                  |                 |  |
| 4                                    | Duration of the automatic after-run function (10, 15, 20 min) | 20 min          |  |
| 5                                    | Touch zone reaction speed<br>(1 slow, 2 medium, 3 fast)       | 2               |  |
| 6                                    | LED test                                                      |                 |  |
| 7                                    | Permanent pan size recognition                                | Off             |  |
| 8                                    | Software/hardware version                                     |                 |  |
| 9                                    | Safety shut-down (1 long, 2 medium, 3 short)                  | 2               |  |
| 0                                    | Reset to factory settings                                     |                 |  |
| A                                    | Super simple mode                                             | Off             |  |

Tab. 7.4 User menu overview

## 7.6.1 Menu item 1: Volume of the acoustic signals

**INFO** The current set volume is shown in the rear, lefthand cooking zone display when the menu item is called up.

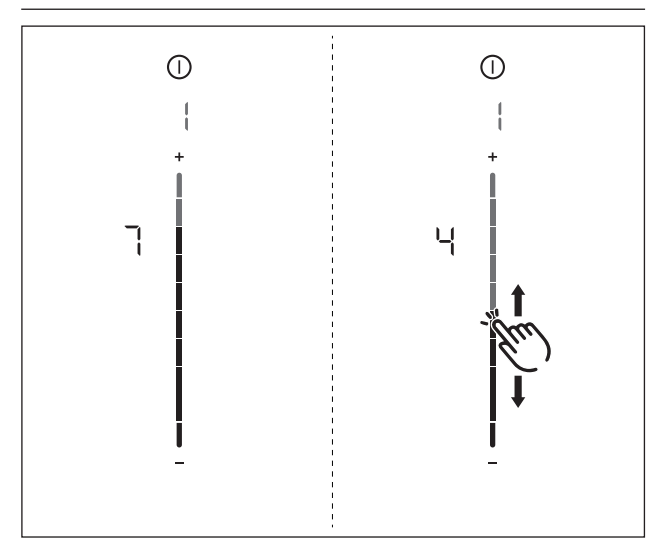

Fig. 7.2 Menu item 1: Volume of the acoustic signals

#### Setting the acoustic signal volume:

- Swipe ---- upwards or downwards until the required volume is reached.
- Move to another menu item or close the menu.

#### 7.6.2 Menu item 2: Childproofing feature

**INFO** With menu item 2 the childproofing feature can be permanently switched on or off. This setting is adopted for each new cooking session.

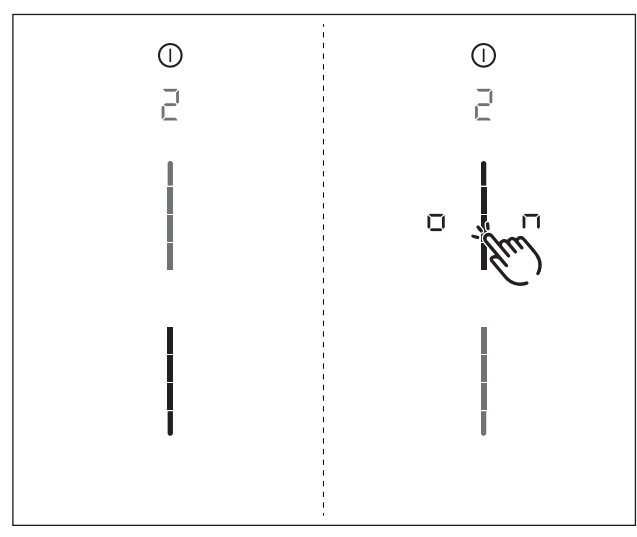

Fig. 7.3 Menu item 2: Childproofing feature

#### Permanently activating the childproofing feature

- Tap the top slider segment \_\_\_\_
- 🔳 🗤 is displayed.
- Move to another menu item or close the menu.
- The childproofing feature is permanently activated.

#### Permanently deactivating the childproofing feature

- ► Tap the bottom slider segment ---
- Move to another menu item or close the menu.
- The childproofing feature is permanently deactivated.

# 7.6.3 Menu item 3: Showing and resetting the filter status (only in recirculation mode)

**INFO** If menu item 3 is called up, the filter status will be automatically shown.

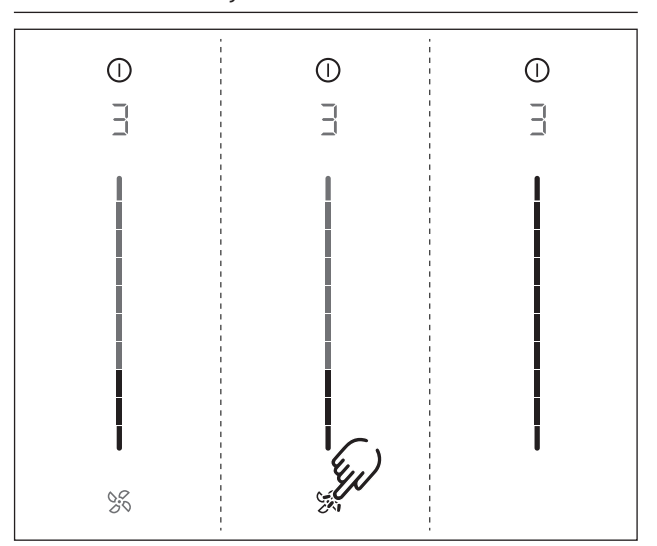

Fig. 7.4 Menu item 3: Show and reset filter status

#### Resetting the filter status:

- Iong press on the fan button S.
- All slider elements are once again displayed at 100% brightness.
- Move to another menu item or close the menu.

#### Menu item 4: Duration of the automatic afterrun function

**INFO** The duration of the automatic extractor function can be set using menu item 4.

There are three times to choose from:

- 20 minutes
- 15 minutes
- 10 minutes

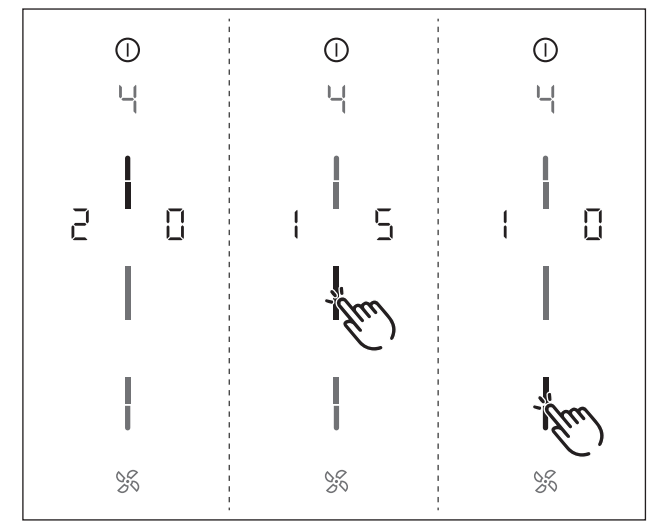

Fig. 7.5 Menu item 4: Duration of the automatic after-run function

The current duration is displayed for 2 seconds. Selecting the duration of the automatic after-run function:

- ▶ Tap the corresponding slider segment \_\_\_\_.
- Move to another menu item or close the menu.

#### Menu item 5: Touch zone reaction speed

- **INFO** The reaction speed of the touch zones can be set using menu item 5.
- Reaction speed I: slow
- Reaction speed 2: medium
- Reaction speed ∃: fast

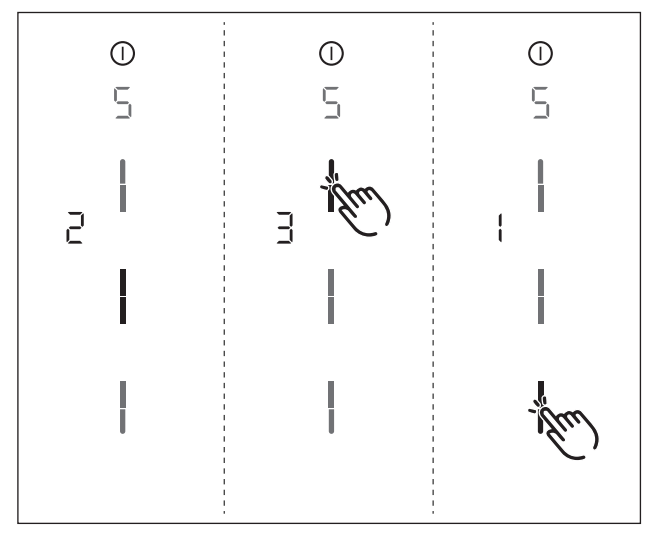

Fig. 7.6 Menu item 5: Reaction speed

The current reaction speed is displayed. Selecting the reaction speed:

▶ Tap the corresponding slider segment \_\_\_\_.

Move to another menu item or close the menu.

#### 7.6.4 Menu item 6: LED test

**INFO** With menu item 6 all LEDs in the individual touch zones can be tested to ensure that they are working.

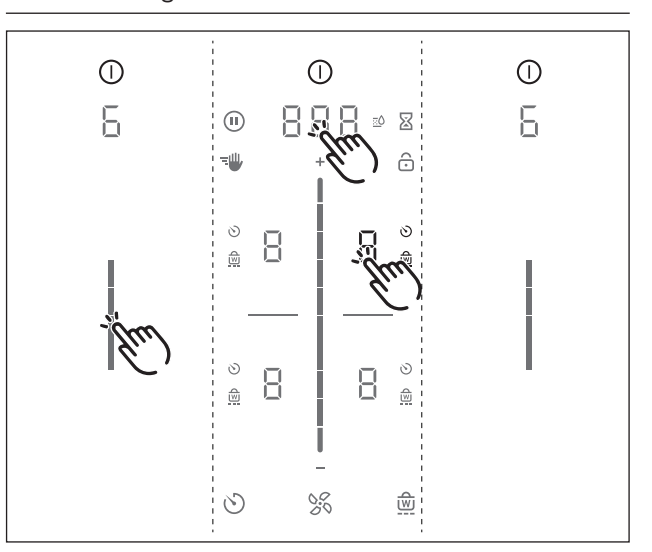

Fig. 7.7 Menu item 6: LED test

#### Starting the LED test

- Tap the slider zone
- All indicators are displayed at 50 % brightness.
- Tap any indicator you wish.
- The selected indicator will be displayed at 100% brightness.
- Any other indicators can be tested by touch as required.

#### Ending the LED test

- The LED test will be automatically ended when there has been no activity for 5 seconds.
- or
- ▶ Long press on the multi-function display.
- The LED test is ended.
- Move to another menu item or close the menu.

## 7.6.5 Menu item 7: Permanent pan size recognition

**INFO** With menu item 7 the permanent pan size recognition can be permanently switched on or off.

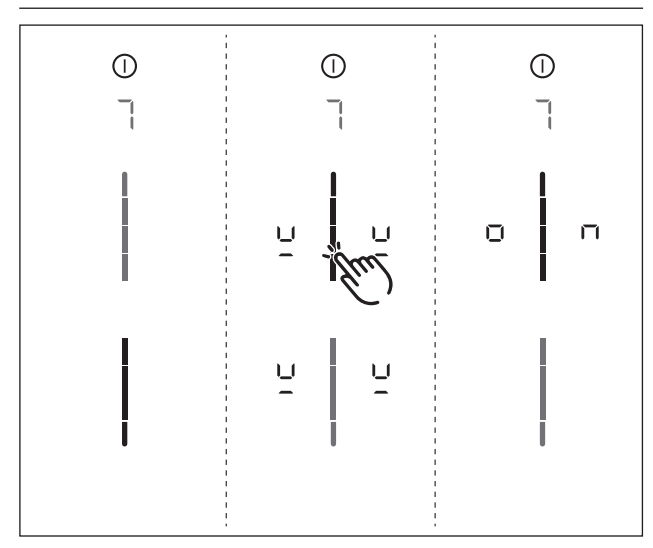

Fig. 7.8 Menu item 7: Permanent pan size recognition

#### Activating permanent pan size recognition

- ► Tap the top slider segment \_\_\_\_
- The pan size recognition symbol <sup>L</sup> is displayed on all cooking zones for one second.
- 🔳 on is displayed.
- Move to another menu item or close the menu.
- Deactivating permanent pan size recognition
- Tap the bottom slider segment \_\_\_\_
- Move to another menu item or close the menu.
- 7.6.6 Menu item 8: Show software/ hardware version

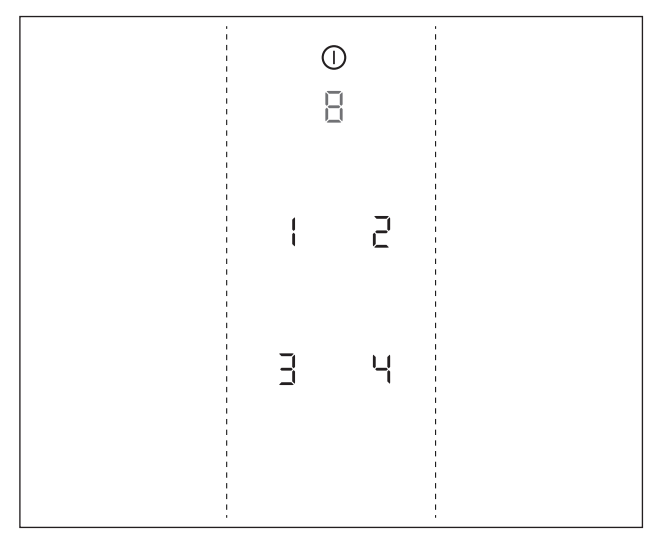

Fig. 7.9 Menu item 8: Software / hardware version

- The software/hardware version is shown via the four 7-segment cooking zone indicators.
- Move to another menu item or close the menu.

#### 7.6.7 Menu item 9: Safety shut-down

- **INFO** The time span (level) until automatic safety shutdown of the cooking zones can be selected using menu item 9.
- Level I: long time span until automatic safety shutdown
- Level 2: medium time span until automatic safety shutdown
- Level ∃: short time span until automatic safety shutdown

(see Appliance description chapter, Safety shut-down)

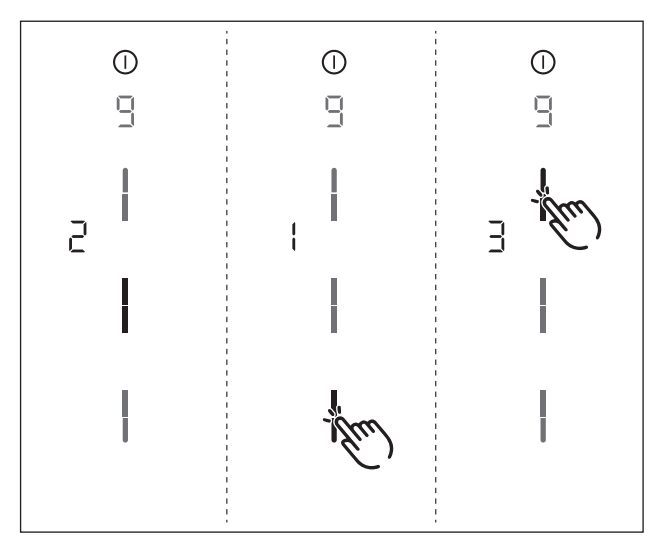

Fig. 7.10 Menu item 9: Safety shut-down

The current level is displayed.

#### Selecting the level:

- Tap the corresponding slider segment \_\_\_\_.
- Move to another menu item or close the menu.

#### 7.6.8 Menu item 0: Reset to factory settings

**INFO** Menu item 0 enables all device settings to be reset to the factory settings.

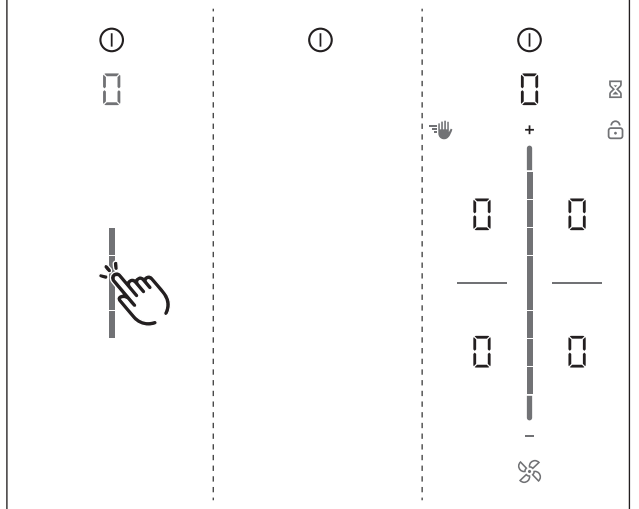

Fig. 7.11 Menu item 0: Factory settings

#### Resetting to factory settings

- Long press on the slider zone \_\_\_\_\_
- The reset is started
- The device is restarted.
- The reset is complete when the standard display appears.

#### 7.6.9 Menu item A: Super simple mode

**INFO** In super simple mode certain additional functions are deactivated and their indicators are not displayed.

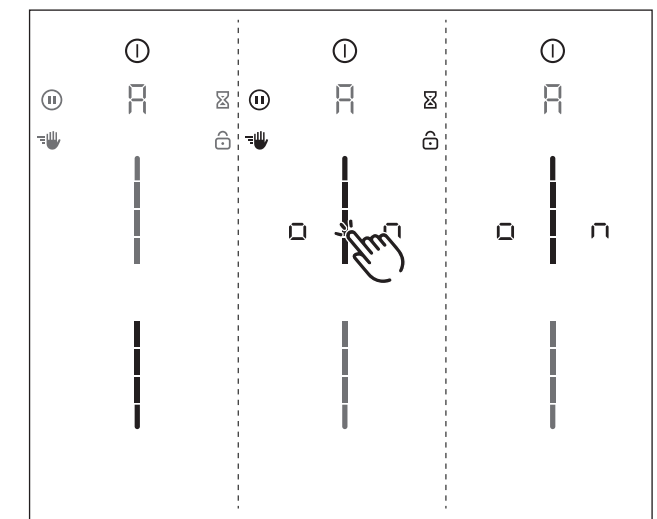

Fig. 7.12 Menu item A: Super simple mode

#### Activating super simple mode

- ► Tap the top slider segment
- The additional function indicators, which were deactivated, flash and fade.
- on is displayed.
- Move to another menu item or close the menu.
- The additional functions are permanently deactivated and are not displayed.

## 8 Cleaning and Maintenance

- Observe all safety and warning information (see the Safety chapter).
- Follow the enclosed manufacturer's information.
- When conducting scheduled cleaning and maintenance, ensure that the cooktop and cooktop extractor are fully switched off and cooled so as to prevent injury (see the Operation chapter).
- Regular cleaning and maintenance ensures long service life of the product and optimal function.
- Adhere to the following cleaning and maintenance cycles:

| Component                                              | Cleaning cycle                                                                                                    |
|--------------------------------------------------------|----------------------------------------------------------------------------------------------------|
| Operating panel                                        | Immediately after every soiling                                                                                                    |
| Cooktop                                                | Clean with conventional glass ceramic detergents immediately after soiling and on a weekly basis                                                                                                    |
| Cooktop extractor                                      | Weekly                                                                                                    |
| Air inlet nozzle and<br>stainless steel filter         | After cooking very greasy dishes; at<br>least once a week, when the fan level<br>indicator shows $F$ clean by hand or in<br>the dishwasher (at 65 °C max.); clean the<br>stainless steel surfaces in the polishing<br>direction only! |
| Air guiding housing                                    | Every 6 months or when replacing the activated charcoal filter                                                                                                    |
| Activated charcoal filter<br>(with recirculation only) | Replace if odours have built up, extraction power is dwindling or the fan power level indicator shows $F$                                                                                                    |

Tab. 8.1 Cleaning cycles

## 8.1 Cleaning agents

**INFO** Due to the use of aggressive cleaning agents and abrasion caused by the pot bases the surface will become damaged and dark stains will occur.

To clean the cooktop, you need a special glass ceramic scraper and suitable cleaning agents.

- Never use steam cleaners, abrasive sponges, scouring pads or chemically aggressive cleaning agents (e.g. oven cleaner spray).
- Make sure that the cleaning agent does not contain any sand, soda, acids, lyes or chloride.

#### For air inlet nozzle and grease filter

Do not use any aggressive cleaning agents or agents containing acid or lye.

## 8.2 Looking after the cooktop

- Never use the cooktop as a work or storage surface.
- ▶ Do not push or pull cookware over the cooktop.
- Always lift pots and pans.
- Keep the cooktop clean.
- Remove any dirt immediately.
- Only use cookware suitable for glass ceramic cooktops (see Appliance description chapter).

## 8.3 Cleaning the cooktop

- Make sure that the cooktop is switched off (see the Operation chapter).
- ▶ Wait until all cooking zones are cold.
- Remove all coarse dirt and food residues from the cooktop using a glass ceramic scraper.
- ▶ Apply the cleaning agent to the cold cooktop.
- Spread the cleaning agent using kitchen roll or a clean cloth.
- Wipe the cooktop clean with a damp cloth.
- Dry the cooktop with a clean cloth.

#### If the cooktop is hot:

Remove stubborn residues of plastic, aluminium foil, sugar or sweet dishes from the hot cooking zone immediately using a glass ceramic scraper to prevent burning.

#### Special soiling

- Remove heavy soiling and marks (limescale marks, mother-of-pearl-like shiny marks) using cleaning products while the cooktop is still warm.
- Wipe off food that boils over with a damp cloth.
- Remove any remaining dirt with the glass ceramic scraper.
- Always remove any seeds, crumbs or similar that fall onto the cooktop during cooking immediately to prevent the surface getting scratched.

Any changes in colour or glossy spots are not damage to the cooktops. They do not affect the functionality of the cooktop or the stability of the glass ceramic panel. Changes in the colour of the cooktop are the result of residues which have not been removed and have burnt on.

Glossy spots are the result of wear by the pan base, especially if aluminium-based cookware or unsuitable cleaning agents are used. These are difficult to remove.

**INFO** When the cooktop extractor is in use the air inlet nozzle must be fitted so that no small or light objects such as fabric or paper cleaning cloths can be sucked in.

## 8.4 Cleaning the cooktop extractor

The air inlet nozzle and stainless steel grease filter absorb the greasy particles from cooking vapours.

- Make sure that the cooktop and cooktop extractor are switched off (see the Operation chapter).
- ► Wait until the fan indicator shows □.
- Clean the cooktop extractor in accordance with the cleaning cycles.
- Clean the surfaces of the extraction system using a soft, damp cloth, detergent or a mild window cleaning agent.
- Soften dried on dirt using a damp cloth (do not scrape it off!).

## 8.4.1 Removing the air inlet nozzle and stainless steel grease filter

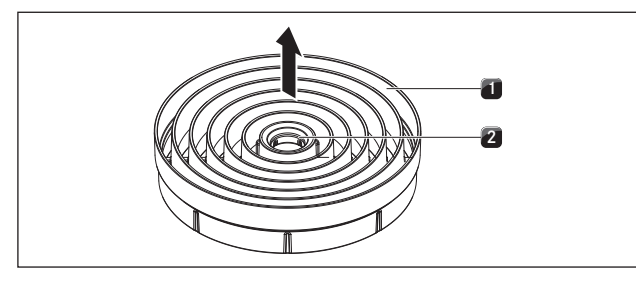

Fig. 8.1 Removing the air inlet nozzle

[1] Air inlet nozzle

[2] Access opening

#### Prerequisite:

The fan level indicator shows  $\square$ .

- Reach into the access opening [2] of the air inlet nozzle [1] with your finger.
- Pull the air inlet nozzle [1] up and out.

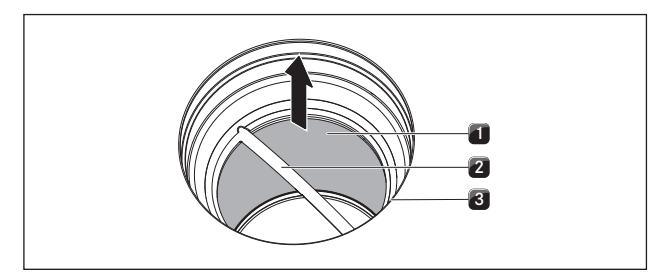

Fig. 8.2 Removing the stainless steel grease filter

- [1] Stainless steel grease filter
- [2] Handle
- [3] Inlet opening
- Take hold of the stainless steel grease filter by the handle [2].
- Pull the stainless steel grease filter [1] up and out of the suction opening [3].

## 8.4.2 Cleaning the air inlet nozzle and stainless steel grease filter

**INFO** If it is no longer possible to clean the stainless steel grease filter completely, it must be replaced – see Accessories chapter).

#### Manual cleaning

- Use a cleaner and degreaser in one.
- Rinse the air inlet nozzle and stainless steel grease filter with hot water.
- Use a soft brush to clean the air inlet nozzle and stainless steel grease filter.
- After cleaning, rinse the air inlet nozzle and stainless steel grease filter well.

#### Cleaning in the dishwasher

- Manual cleaning
- Rinse the air inlet nozzle and stainless steel grease filter with a rinsing program at maximum 65 °C.

## 8.4.3 Fitting the stainless steel grease filter and air inlet nozzle

- Take hold of the stainless steel grease filter by the handle [2].
- Insert the stainless steel grease filter [1] in the inlet opening [3]. A lock is not provided or necessary.
- Reach into the access opening [2] of the air inlet nozzle with your finger.
- Insert the air inlet nozzle [1] in the inlet opening [3].

#### 8.4.4 Removing liquids from the device

Any liquids that flow into the device through the inlet opening are caught by the stainless steel grease filter (up to 150 ml) and in the air guiding housing. Do the following:

- Switch off the fan and deactivate the after-run function (see Operation chapter).
- Remove the air inlet nozzle and stainless steel grease filter (see Cleaning and Maintenance chapter).
- Empty the stainless steel grease filter.
- Check whether any liquid has gathered in the base of the air guiding housing.
- If necessary, wipe the liquid up from the housing base from above through the inlet opening using a sponge or cloth.
- Clean the air guiding housing (see Cleaning and Maintenance chapter, air guiding housing).
- To dry the odour filter and duct parts respectively, switch on the cooktop extractor at a minimum power level of 5.
- After 120 minutes the cooktop extractor will automatically switch to the automatic after-run function (see Device Description chapter).

## 8.5 Cleaning the air guiding housing

Grease particles and limescale residues from cooking vapours can settle on the surface of the air guiding housing. For this reason, regular cleaning is essential. The air guiding housing can be found on the bottom of the cooktop inside the floor unit.

#### 8.5.1 Opening the air guiding housing.

- Make sure that the cooktop and cooktop extractor are switched off (see the Operation chapter).
- ▶ Wait until the fan level indicator shows □.
- Remove the air inlet nozzle and stainless steel grease filter.
- Inside the inlet opening pull the filter replacement cover out of the filter housing opening (To remove the filter replacement cover see Fig. 8.4).

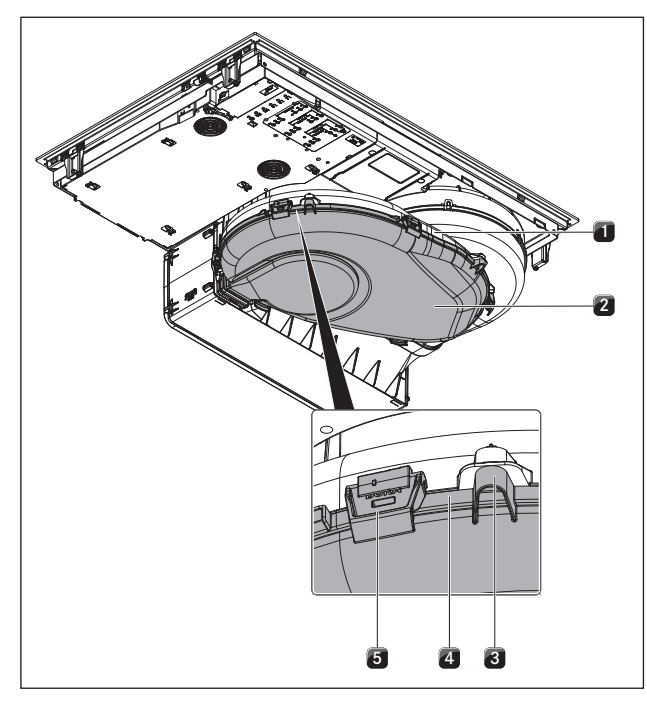

Fig. 8.3 Air guiding housing

- [1] Air guiding housing
- [2] Housing base
- [3] Spigot
- [4] Sealing groove
- [5] Lock
- ▶ Hold the housing base [2] with one hand.
- Release the 6 locks [5] around the edge of the base.
- Remove the housing base [2].
- Clean the air guiding housing [1] and the housing base [2] with a mild cleaning agent.

#### 8.5.2 Closing the air guiding housing

- Position the housing base [2] under the air guiding housing [1] with the help of the 3 spigots[1].
- Push the housing base [2] upwards into the sealing groove [4].
- Close the 6 locks [5].
- Check that the housing base is positioned correctly.
- Inside the inlet opening push the filter replacement cover until it comes to a stop in the filter housing opening (To insert the filter replacement cover see Fig. 8.10).
- Check that the filter replacement cover is positioned correctly.
- Insert the stainless steel grease filter and the air inlet nozzle.

## 8.6 Replacing the activated charcoal filter

An activated charcoal filter will only be fitted with the stainless steel grease filter if the cooktop extractor is used in recirculation mode. The activated charcoal filter absorbs cooking odours that arise during cooking.

- INFO The activated charcoal filter must be replaced when the fan indicator shows F (Filter service indicator). You can obtain the activated charcoal filter PUAKF from your specialist supplier or by contacting BORA via the website at www.bora.com.
- Make sure that the cooktop and cooktop extractor are switched off (see the Operation chapter).
- ▶ Wait until the fan power level indicator shows □.

#### 8.6.1 Removing the activated charcoal filter

Remove the air inlet nozzle and stainless steel grease filter.

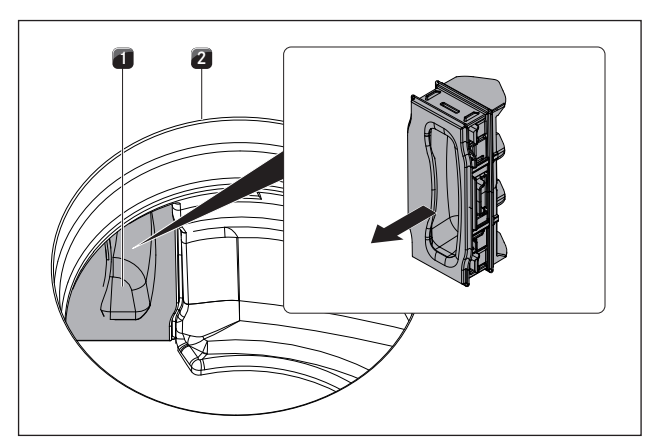

Fig. 8.4 Remove the filter replacement cover

- [1] Filter replacement cover
- [2] Inlet opening
- Inside the inlet opening [2] pull the filter replacement cover [1] out through the opening in the filter housing.

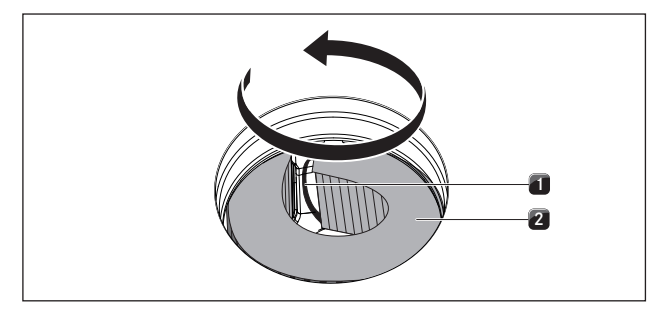

Fig. 8.5 Removing the activated charcoal filter from the filter housing

- [1] Grip strap
- [2] Activated charcoal filter
- Take hold of the activated charcoal filter [2] by the grip strap [1] and pull it out as far as possible through the filter housing opening.

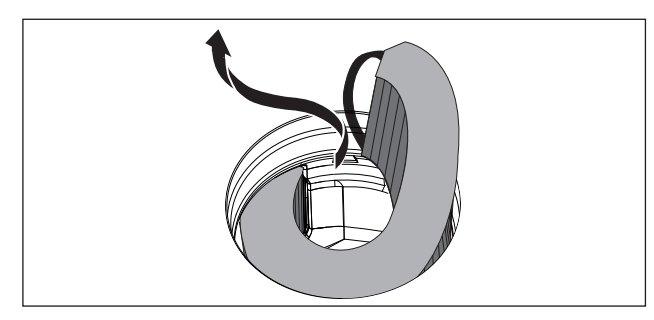

Fig. 8.6 Removing the activated charcoal filter through the inlet opening

Take hold of the end of the activated charcoal filter and pull upwards and towards the left until it is completely out of the inlet opening.

#### 8.6.2 Inserting the activated charcoal filter

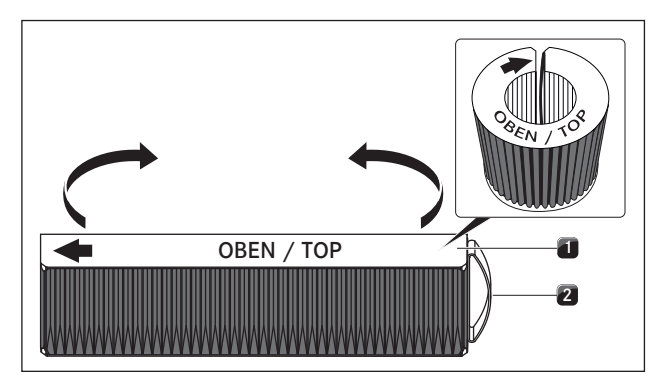

Fig. 8.7 Activated charcoal filter

- [1] Activated charcoal filter
- [2] Grip strap
- Remove the packaging from the activated charcoal filter [1].
- Position the activated charcoal filter correctly with the help of the printed symbols (arrow left, grip strap [2] right).
- Hold the activated charcoal filter at both ends.
- Bend the activated charcoal filter into a cylindrical shape so that both ends of the filter are opposite each other.

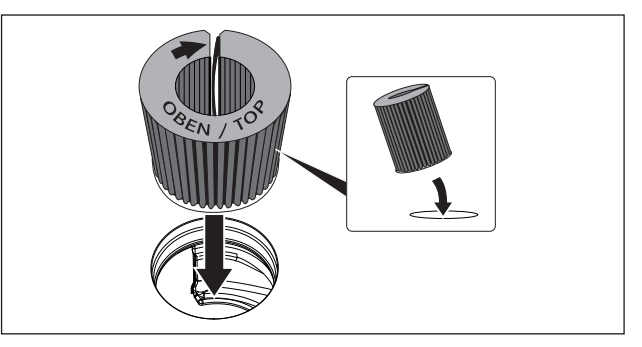

- Fig. 8.8 Inserting the activated charcoal filter through the vent opening
- Tilt the activated charcoal filter towards you slightly and insert it through the inlet opening.
- Guide the left end of the filter into the opening in the filter housing.

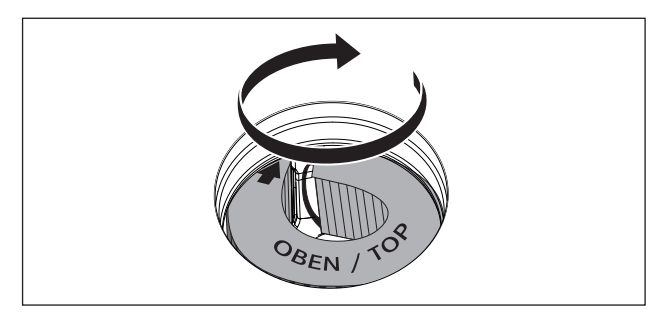

Fig. 8.9 Placing the activated charcoal filter in the end position

- Push the activated charcoal filter into the filter housing until it will go no further (To do this, you can can place one finger between the slats and gradually push the filter into the housing).
- The end position of the activated charcoal filter is reached when the filter has been fully pushed inside the filter housing.

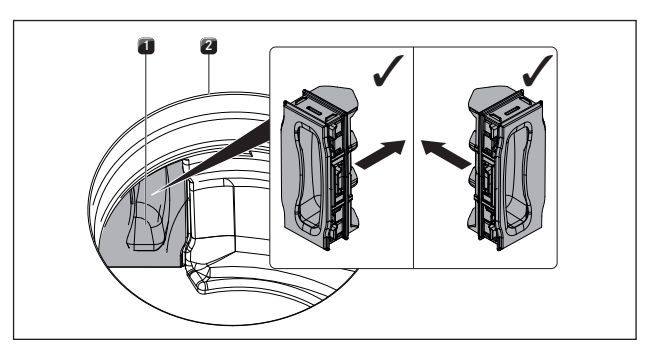

Fig. 8.10 Inserting the filter replacement cover

- [1] Filter replacement cover
- [2] Inlet opening
- Inside the inlet opening push the filter replacement cover until it comes to a stop in the filter housing opening.
- Check that the filter replacement cover is positioned correctly.
- Insert the stainless steel grease filter and the air inlet nozzle.

## 9 Troubleshooting

**INFO** You can often resolve faults and errors that can occur in day-to-day operation yourself. That way you save time and money as you don't need to call out customer services.

Observe all safety and warning information (see the Safety chapter).

| Operating situation                                                             | Cause                                                                                       | Remedy                                                                                                    |
|---------------------------------------------------------------------------------|---------------------------------------------------------------------------------------------|----------------------------------------------------------------------------------------------------|
| The cooktop or the fan cannot be switched on                                    | The fuse or automatic circuit breaker of the electrical wiring system in the apartment and/ | Replace the fuse                                                                                                    |
|                                                                                 | or house is defective                                                                       | Switch the automatic circuit breaker back on                                                                                   |
|                                                                                 | The fuse/automatic circuit breaker trips several times                                      | Contact the BORA Service team                                                                                                  |
|                                                                                 | The power supply is disconnected                                                            | Have a specialist electrician inspect the power supply                                                                         |
| Build-up of odours when new cooktop extractor is in operation                   | This is normal on brand-new appliances                                                      | Odours stop forming after a few<br>operating hours                                                                             |
| $\stackrel{{}_{{}}}{}$ is displayed in the cooking zone display                 | No or unsuitable cookware on the cooking zone                                               | Use suitable cookware. Select the<br>cookware size depending on the cooking<br>zone (see the Appliance Description<br>chapter) |
| The lock symbol is brighter than the other indicators                           | The childproofing feature is activated                                                      | Switch off the childproofing feature (see the Operation chapter).                                                              |
| A cooking zone or the entire cooktop switches off automatically                 | The maximum cooking zone operating time has been exceeded                                   | Put the cooking zone back into operation (see the Operation chapter)                                                           |
| The power setting is automatically shut off prematurely                         | The overheating protection has tripped                                                      | (see the Appliance Description chapter)                                                                                        |
| The cooktop cooling fan continues to run when the cooktop has been switched off | The cooling fan runs until the cooktop has cooled                                           | Wait until the cooling fan switches off automatically                                                                          |
| The extraction performance of the                                               | The grease filter is extremely dirty                                                        | Clean or replace the grease filter                                                                                             |
| cooktop extractor has decreased                                                 | The activated charcoal filter is extremely dirty (only with PURU)                           | Replace the activated charcoal filter                                                                                          |
|                                                                                 | There is an object in the air guiding housing (e.g. cleaning cloth)                         | Remove the object                                                                                                    |
| $\overline{E}$ is shown in the fan display                                      | Home-In not authorised                                                                      | Open the window                                                                                                    |
|                                                                                 | The safety device is defective                                                              | Contact the BORA Service team                                                                                                  |
| E2 is shown in the cooking zone                                                 | The overheating protection has tripped                                                      | (see the Appliance Description chapter)                                                                                        |
| ED3 is displayed. $ED3$                                                         | Object on the operating panel                                                               | Remove the object from the operating panel                                                                                     |
|                                                                                 | The operating panel is dirty                                                                | Clean the operating panel                                                                                                    |
| EB is shown in the fan display                                                  | Use of a phase-separating window contact switch                                             | Open the window                                                                                                    |
|                                                                                 | The cooktop extractor is defective or a cable connection has become loose                   | Contact the BORA Service team                                                                                                  |
| Fis shown in the fan display<br>(only with PURU)                                | End of activated charcoal filter service life reached                                       | Fit a new activated charcoal filter<br>(see Cleaning and Maintenance chapter)                                                  |

Tab. 9.1 Resolving a fault

In all other cases, contact the BORA Service Team (see Warranty, technical service and spare parts chapter) and enter the error number displayed and the appliance type.

## 10 Decommissioning, disassembly and disposal

- Observe all safety and warning information (see the Safety section).
- Follow the enclosed manufacturer's information.

## 10.1 Decommissioning

Decommissioning is understood as final shutdown and disassembly. Following decommissioning, the device can either be installed into other units, sold on privately or disposed of.

**INFO** Electricity and gas connections may only be disconnected by qualified specialists.

- To decommission, switch the device off (see Operation section)
- Disconnect the device from the power supply.

## 10.2 Disassembly

For removal, the device must be accessible for disassembly and disconnected from the power supply. For gas devices, make sure the gas connection is disconnected.

- Undo the mounting brackets.
- Remove any other accessories.
- Dispose of the old device and any contaminated accessories as described under "Environmentallyfriendly disposal".

### 10.3 Environmentally-friendly disposal

#### Disposal of transport packaging

**INFO** The packaging protects the device from damage in transport. The packaging materials have been selected from environmental and disposal perspectives and are therefore recyclable.

Returning the packaging to the materials cycle saves resources and reduces waste volumes. Your specialist supplier will take the packaging back.

- Give the packaging to your specialist supplier or
- Dispose of the packaging properly in line with local regulations.

#### Disposal of old appliance

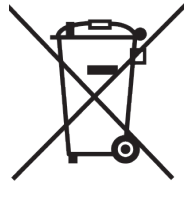

Electrical devices marked with this label may not be disposed of in domestic waste at the end of their service life. They must be disposed of at a collection point for the recycling of old electrical or electronic devices. You can find information from your city or district council.

Many electrical and electronic devices still contain valuable materials. But they also contain damaging materials which were necessary for them to function properly and safely. These can damage human health or the environment if disposed of improperly or incorrectly handled.

Never put your old appliance in domestic waste.

Take the old appliance to a regional collection point for return and recycling electrical and electronic components and other materials.

## 11 Warranty, technical service, spare parts, accessories

Observe all safety and warning information (see the Safety chapter).

## 11.1 BORA manufacturer's warranty

BORA provides its end customers with a 2-year manufacturer's warranty for its products. The end customer is entitled to this warranty in addition to the statutory claims for defects against the sellers of our products.

The manufacturer's warranty applies to all BORA products sold by authorised BORA dealers with the European Union, with the exception of products labelled by BORA as Universal products or accessories.

The manufacturer's warranty starts as soon as the BORA product is handed over to the end customer by an authorised BORA dealer and is valid for 2 years. By registering on www.mybora.com the end customer has the possibility of extending the manufacturer's warranty to 3 years.

The manufacturer's warranty requires expert (in accordance with the valid BORA ventilation handbook and operating instructions at the time of installation) installation of the BORA products by an authorised BORA dealer. During use, the end customer is to adhere to the specifications and instructions in the operating manual. In order to file a warranty claim, the end customer is to notify their dealer or BORA of the fault and must present the receipt. Alternatively, the end customer can provide proof of purchase by registering on www.mybora.com. BORA guarantees that all BORA products are free from material and product defects. The defect must exist prior to delivery of the product to the end customer. In the event that a warranty claim is filed, the warranty shall not commence anew.

BORA will correct defects in BORA products at its own discretion by repairing or replacing the product. All costs for the correction of defects under the manufacturer's warranty shall be assumed by BORA.

Expressly not covered by the BORA manufacturer's warranty are:

- BORA products that were not sold by authorised BORA dealers
- Damage caused by non-adherence to the operating instructions (including product care and cleaning) This represents improper use.
- Damage caused by normal use, e.g. traces of usage on the cooktop

- Damage caused by external influences (such as transport damage, ingress of condensation, damage caused by the elements such as a lightning strike)
- Damage caused by repairs or attempts to repair not made by BORA or persons authorised by BORA
- Damage to the glass ceramic
- Voltage fluctuations
- Secondary damage or claims for damages beyond the defect
- Damage to plastic parts

Legal claims, particularly statutory claims for defects or product liability are not limited by the warranty. If a defect is not covered by the manufacturer's warranty, the end customer can employ the services of the BORA technical service, however, they must cover the costs themselves.

The laws of the Federal Republic of Germany apply to these warranty conditions.

You can contact us by:

- Telephone: +49 800 7890 0987 Monday to Thursday from 08:00-18:00 and Friday from 08:00-17:00
- Email: info@bora.com

#### 11.1.1 Warranty extension

Upon registration at www.mybora.com/registration the warranty period is increased to 3 years.

## 11.2 Service

#### **BORA Service:**

see reverse side of operating and assembly instructions

#### +800 7890 0987

In the case of faults you cannot fix yourself, contact your BORA specialist supplier or the BORA Service Team.

The BORA Service Team will require the type designation and serial number of your device (FD number). This information is provided on the nameplate on the back of the instructions as well as on the bottom of the device.

## 11.3 Spare parts

- Only use original spare parts for repairs.
- Repairs may only be carried out by the BORA Service Team.
- **INFO** Spare parts can be obtained from your BORA dealer, the BORA online service website at www. bora.com/service or by calling the service number provided.

## 11.4 Accessories

Stainless steel grease filter PUEF

- Air inlet nozzle black PUED
- Air inlet nozzle rose gold PUEDG
- Air inlet nozzle red PUEDR
- Air inlet nozzle jade green PUEDJ
- Air inlet nozzle orange PUEDO
- Air inlet nozzle blue PUEDB
- Glass ceramic scraper UGS
- Cooktop frame BKR760

Special accessory for PURU

Activated charcoal filter PUAKF

Special accessory for PURA

Home In module PUHIM

Air cleaning box PULB (for conversion to recirculation)

Nameplate: (please affix)

#### Germany:

#### BORA Lüftungstechnik GmbH

Rosenheimer Str. 33 83064 Raubling Germany T +49 (0) 8035 / 9840-0 F +49 (0) 8035 / 9840-300 info@bora.com www.bora.com

#### Austria:

BORA Vertriebs GmbH & Co KG Innstraße 1 6342 Niederndorf Austria T +43 (0) 5373 / 62250-0 F +43 (0) 5373 / 62250-90 mail@bora.com www.bora.com

#### Europe:

BORA Holding GmbH Innstraße 1 6342 Niederndorf Austria T +43 (0) 5373 / 62250-0 F +43 (0) 5373 / 62250-90 mail@bora.com www.bora.com

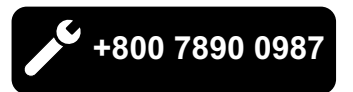

#### Australia - New Zealand:

#### BORA APAC Pty Ltd

100 Victoria Road Drummoyne NSW 2047 Australia T +61 2 9719 2350 F +61 2 8076 3514 info@boraapac.com.au www.bora-australia.com.au

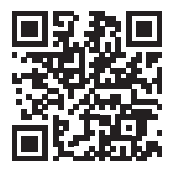